# elo

# Bedienungsanleitung

# **Elo Touch Solutions**

I-Serie 5.0 Performance-Rucksack ESY0011E

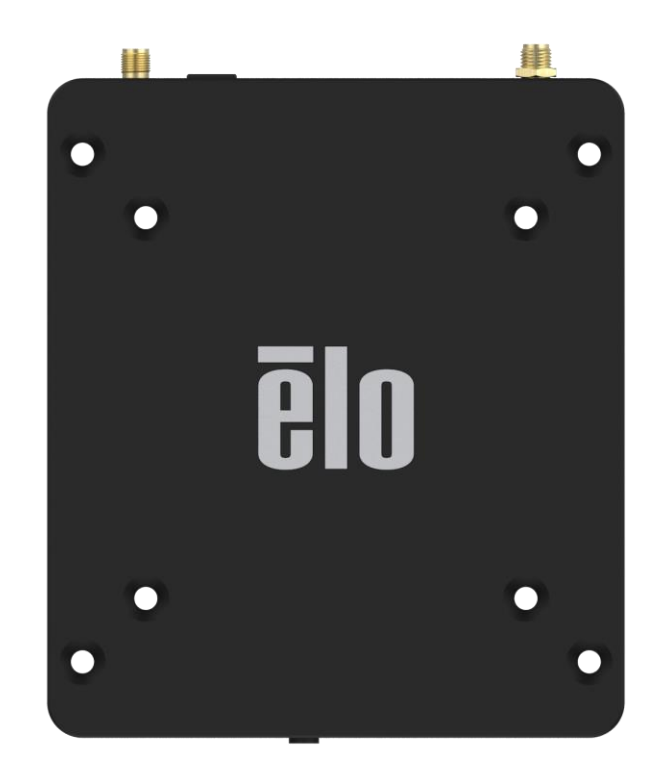

Copyright © 2020 Elo Touch Solutions, Inc. Alle Rechte vorbehalten.

Kein Teil dieser Veröffentlichung darf ohne schriftliche Genehmigung von Elo Touch Solutions, Inc. in irgendeiner Form oder auf irgendeine Weise, einschließlich, jedoch ohne Beschränkung, elektronisch, magnetisch, optisch, chemisch, manuell oder anderweitig vervielfältigt, übertragen, in einem Abfragesystem gespeichert oder in eine Sprache bzw. Computersprache übersetzt werden.

#### Haftungsausschluss

Änderungen der Informationen in diesem Dokument sind vorbehalten. Elo Touch Solutions, Inc. Und ihre Tochtergesellschaften (gemeinsam "Elo") machen keine Zusicherungen oder Garantien bezüglich der Inhalte dieses Dokuments und lehnen insbesondere jegliche implizierten Garantien bezüglich der Marktgängigkeit oder Eignung für einen bestimmten Zweck ab. Elo behält sich das Recht vor, diese Veröffentlichung zu überarbeiten und ihren Inhalt gelegentlich zu ändern, ohne dass Elo verpflichtet ist, jemanden von derartigen Überarbeitungen oder Änderungen in Kenntnis zu setzen.

#### Anerkennung von Marken

Elo, Elo (Logo), Elo Touch, Elo Touch Solutions, EloView sind Marken von Elo und ihren Tochtergesellschaften.

# Inhalt

| PRODUCTRESCHREINUNG       6         Guerschtt - Skezmikhnorn       6         Technischen Doten       6         MERNAMZE I-Skret 5.0       7         ABSCHNITT 2.       7         ABSCHNITT 2.       7         AUSPACEN       9         An einen ELO-TOUCHMONTOR AUSCHLIEBEN       9         End-Austratt       10         Bertinzerstratus-LED       10         Out of Sox Exercitables (OOBE)       11         ELO HOME APK - STARTBILLSCHRMT - REGISTREENING MIT ELOVIEW       12         Serier: UND STARTBILLSCHRMT - REGISTREENING MIT ELOVIEW       14         ABSCHNITT 3       20         NTTWERK UND INTERINT       21         WLAN       21         WLAN       21         WLAN       22         Flugmodus       23         Plugmodus       24         VERNILINGERE GEATE       25         Duckter OLENCHRICHTEGUEN       25         Duckter OLENCHRICHTEGUEN       26         Duckter OLENCHRICHTEGUEN       27         Austratt       28         Buetooth       27         Duckter       28         Stericter       25         Duckter OLENCHRICHTEGUEN                                                     | ABSCHNITT 1                                                | 5 |
|----------------------------------------------------------------------------------------------------|------------------------------------------------------------|---|
| Descirit - Series Andream       6         Technischen Daten       6         MERMARE I - Serie S. D.       7         ABSCHNITT Z       7         AN FIRM ELO-TUCIMMONTOR ANSCHLIEREN       9         An FIRM ELO-TUCIMMONTOR ANSCHLIEREN       9         BEITHEISSTATUS-ED       100         DUT OF BOX EXPENSENCE (OOBE)       11         ELO HOME APK - STARTBILSCHIRM - REGISTREEUNG MT ELOVEW       12         SPERRE UND STARTBILSCHIRM - REGISTREEUNG MT ELOVEW       12         SPERRE UND STARTBILSCHIRM - GMS       14         ABSCHNITT 3       20         NITZWERK UND INTERNET       21         Ethernet.       22         Ethernet.       23         Flagmodus.       23         Flagmodus.       23         Flagmodus.       24         VERNILVENT GERAT       25         Übertrogen       25         Übertrogen       25         Übertrogen       25         Übertrogen       31         Tow.       32         Sericiera       33         Sericiera       34         Andiorichtime       34         Antoria       32         Dirucken       33                                                           | Produktbeschreibung                                        |   |
| Technischen Deten         6           MERKMALE I-SERIE 5.0         7           ABSCHNITT 2         7           ABSCHNITT 2         7           AUSPACETN         9           Eur/AUSTASTE         10           BETRIEBSTATUS-LED         10           O OLT OF ROX EXPERIENCI (OOBE)         11           EU O HOME APIC - STARTBUDSCHIEME - GMS         12           SPERIEN UND STARTBUDSCHIEME - GMS         14           ABSCHNITT 3         20           NETZWESK UND INTERNET         21           Ethernet         23           Flugmodus         23           Hotspot und Tethering         24           VERUNCHORE (GRAT         25           Buetooth         25           Buetooth         25           Arsen UND ENACHIEMEN         25           Buetooth         25           Buetooth         25           Buetooth         25           Buetooth         25           Buetooth         25           Buetooth         25           Buetooth         25           Buetooth         25           Buetooth         25           Drucken         31 <td>Übersicht – Spezifikationen</td> <td></td>           | Übersicht – Spezifikationen                                |   |
| MERKMALE I-SERIE S.0.       7         ABSCHNIT Z       7         AUSPACEN       9         AA EINEN ELO-TOUCHMONITOR ANSCHUEBEN       9         AA EINEN ELO-TOUCHMONITOR ANSCHUEBEN       9         BERIERSTATUS-LED       100         BETRIERSTATUS-LED       100         DOIT OF BOX EXPERIENCE (DOBE)       11         ELO HOME APK. STARTBUGGINME - REGISTRERUNG MIT ELOVIEW       12         SPERPE-UND STARTBUDSCHRME - GMS       14         ABSCHNITT 3       20         NICTEVERK UND INTERNET       21         WLAN       21         Ethernet       23         Flugmodus       23         Hotspot und Tethering       24         VERSUNDENE GEANTE       25         ÜDertrogen       25         Drucken       25         ÜDertrogen       25         ÜDertrogen       25         Drucken       33         Seicher       33         Seicher       33         Jonständer       32         Hotspot und Tethering       32         Jortuken       32         Jortuken       33         Seicher       33         Stondard-Benachrich                                                                               | Technischen Daten                                          |   |
| ABSCHNITT 2                                                                                                    | Merkmale: I-Serie 5.0                                      | 7 |
| AUSPACEN                                                                                                    | ABSCHNITT 2                                                | 7 |
| An EINEN ELD-TOUCHMONTOR ANSCHLEEEN                                                                                                    | Auspacken                                                  | 9 |
| EIN-AUSTASTE.       10         BETRIEBSSTATUS-LED.       10         OUT OF BOX EXPERIENCE (OOBE)       11         ELO HOME APK - STARTBILDSCHIRM – GMS       12         SPERR- UND STARTBILDSCHIRM – GMS       14         ABSCHNITT 3       20         NETZWERK UND INTERNET       21         WLAN       21         Ethernet       21         Flugmodus       23         Flugmodus       23         Hotspot und Tethering       23         Hotspot und Tethering       23         VERBUNDENG GERATE       23         Bluetooth       23         Hotspot und Tethering       24         VERBUNDENG GERATE       25         Bluetooth       25         Übertragen       25         Drucken       27         Ares UND BENACHRICHTIGUNGEN       28         Seteletramanage       31         Tow       32         Lautstärkeeinstellung       32         Bitte nicht stören       32         Standard-Alarmton       32         Auto-Inaktivitätsmodus       35         Helligkeitsstufe       35         Dunkelthermo       35         Dunke                                                                               | An einen Elo-Touchmonitor anschließen                      | 9 |
| BETRIESSTATUS-LED       10         OUT OF BOX EXPERIENCE (OOBE)       11         ELO HOM APK - STARTBILDSCHIRM - REGISTNIERUNG MIT ELOVIEW       12         SPERA- UND STARTBILDSCHIRM - GMS       14         ABSCHNITT 3       20         NETWERK UND INTERNET       21         WLAN       21         Ethernet       21         Hotspot und Tethering       21         VERBUNDENE GERÄTE       23         Flugmodus       23         Hotspot und Tethering       24         VERBUNDENE GERÄTE       25         Bluetooth       25         Überträgen       25         Drucken       27         APS UND BENACHRICHTIGUNGEN       25         Drucken       26         SPEICHER       31         TON       32         Bitte nicht stören       32         Standard-Alarmton       32         Autiorichtlinie       34         Autorichtlinie       34         Autorichtlinie       35         Dunkeltherm       35         Dunkeltherm       35         Dunkeltherm       35                                                                                                    | EIN-/AUSTASTE                                              |   |
| OUT OF BOX EXPERINCE (OOBE)         11           ELO HOME APK - STARTBILDSCHIRM - REGISTRIERUNG MIT ELOVIEW         12           SPERR- UND STARTBILDSCHIRM - GMS         14           ABSCHNITT 3         20           NETZWERK UND INTERNET         21           WLAN         21           Ethernet         23           Flugmodus         23           Hotspot und Tethering         24           VERBUNCEN GERATE         25           Bluetooth         25           Übertragen         25           Übertragen         27           APSS UND BENACHRICHTIGUNGEN         25           Übertragen         27           APSS UND BENACHRICHTIGUNGEN         28           SPEICHERMANAGER         31           TOM         32           Lautstärkeeinstellung         32           Bitte nicht stören         32           Standard-Benachrichtigungston         32           Standard-Alermition         34           Autiorichtlinie         34           Autorichtlinie         35           Mattriefter         35           Dunketthermon         35           Mattriefter         35           Mattrinelingen< | Betriebsstatus-LED                                         |   |
| ELO HOME APK - STRATBILDSCHIRM – REGISTRIERUNG MIT ELOVIEW.       12         SPERR- UND STARTBILDSCHIRME – GMS       14         ABSCHNITT 3       20         NETZWERK UND INTERNET       21         WLAN       21         Ethernet.       23         Flugmodus.       23         Hotspot und Tethering       23         Übertragen       25         Bluetooth.       25         Örucken       25         Drucker       25         Drucker       25         Bluetooth.       25         Drucken       25         Drucken       25         Drucken       26         Speicherm       27         Aps UND BENACHRICHTIGUNGEN       28         Speicherm       31         Tow       32         Bitte nicht stören       32         Standard-Alornton       33         Audiorichtlinie       34         Audiorichtlinie       35         Auto-Inaktivitätsmodus       35         Heligkeitsstufe       35         Dunkeltheme       35         Dunkeltheme       35         Dunkeltheme       35 <td>OUT OF BOX EXPERIENCE (OOBE)</td> <td></td>                                                                              | OUT OF BOX EXPERIENCE (OOBE)                               |   |
| SPERR- UND STARTBILDSCHIRME – GMS       14         ABSCHNITT 3       20         NETZWERK UND INTERNET       21         WLAN       21         Ethernet.       23         Flugmodus.       23         Hotspot und Tethering       23         Ubertorgen       25         Übertragen       25         Übertragen       27         APPS UND EINGCHRIKCHTIGUNGEN       25         Speichere       26         Speichere       31         Speichere       31         Stendard-Alarmton       32         Standard-Alarmton       33         Standard-Alarmton       34         Audiorichtlinie       35         Audiorichtlinie       35         Matzies       35         Multificitationale       35         Multificitationale       35         Matzies       35         Matzies       35         Matzies       35         Matzies       35         Matzies       35         Matzies       35         Matzies       35         Matzies       35         Matzies       35                                                                                                    | ELO HOME APK - STARTBILDSCHIRM – REGISTRIERUNG MIT ELOVIEW |   |
| ABSCHNITT 3       20         NETZWERK UND INTERNET       21         WLAN       21         Ethernet       21         Ethernet       23         Hotspot und Tethering       23         Hotspot und Tethering       24         VerBUNDENE GERÄTE       25         Bluetooth       25         Übertragen       25         Drucken       27         APPS UND BENACHRICHTIGUNGEN       28         SPEICHER       31         SPEICHER       31         SPEICHER       31         SPEICHER       32         Bitte nicht stören       32         Stondard-Benachrichtigungston       33         Stondard-Alarmon       34         ANZIGE       35         Mutoinchtlinie       34         ANZIGE       35         Mutoinchtlinie       35         Autoinchtlinie       35         Mutoinchtlinie       35         Mutoinchtlinie       35         Mutoinchtlinie       35         Mutoinchtlinie       35         Mutoinchtlinie       35         Mutoinchtlinie       35         Mutoinchtlinig <t< td=""><td>Sperr- und Startbildschirme – GMS</td><td></td></t<>                                                             | Sperr- und Startbildschirme – GMS                          |   |
| NETZWERK UND INTERNET       21         WLAN       21         Ethernet       23         Flugmodus       23         Hotspot und Tethering       24         VERBUNDENE GERÄTE       25         Bluetooth       25         Dibertragen       25         Drucken       27         Apps UND BENACHRICHTIGUNGEN       26         Speicher       28         Speicher       31         Ton       32         Lautstärkeeinstellung       32         Bitte nicht stören       32         Standard-Benachrichtigungston       33         Standard-Alarmton       34         Audiorichtlinie       34         Auto-Inaktivitätsmodus       35         Helligkeitsstuffe       35         Mutorichtlinie       35         Auto-Inaktivitätsmodus       35         Mutorichtlinie       35         Nachtlichtfunktion       35                                                                                                    | ABSCHNITT 3                                                |   |
| WLAN21Ethernet23Flugmodus23Hotspot und Tethering24VERBUNDENE GERÄTE25Bluetooth25Drucken25Drucken25SPEICHERA27APPS UND BENACHRICHTIGUNGEN28SPEICHERA31TON32Lautstärkeeinstellung32Bitte nicht stören32Standard-Benachrichtigungston33Standard-Benachrichtigungston33Standard-Alarmton34ANZEIGE35Helligkeitsstufe35Helligkeitsstufe35Helligkeitsstufe35Dunkelthema35Nachtlichtfurktion35                                                                                                    | Netzwerk und Internet                                      |   |
| Ethernet.       23         Flugmodus       23         Hotspot und Tethering       23         WERBUNDENE GERÄTE       24         Bluetooth       25         Übertragen       25         Drucken       27         APPS UND BENACHRICHTIGUNGEN       27         SPEICHER       27         SPEICHER       28         SPEICHER       21         SUBSTRATING       21         Austärkeeinstellung.       31         Bitte nicht stören       32         Standard-Benachrichtigungston       32         Standard-Alarmton       33         Audiorichtlinie       34         Auto-inaktivitätsmodus       35         Helligkeitstufe       35         Dunkeltherma       35         Nachtlichtfunktion       35                                                                                                    | WLAN                                                       |   |
| Flugmodus       23         Hotspot und Tethering       24         VERBUNDENE GERÄTE       25         Bluetoath       25         Übertragen       25         Drucken       27         APPS UND BENACHRICHTIGUNGEN       27         SPEICHER       28         SPEICHER       31         Ton       32         Lautstärkeeinstellung       32         Bitte nicht stören       32         Standard-Benachrichtigungston       33         Standard-Alarmton       34         ANZEIGE       35         Auto-inaktivitätsmodus       35         Heilingkeitsturfe       35         Dunkelthema       35         Natto-Inaktivitätsmodus       35         Natto-Inaktivitätsmodus       35         Natto-Inaktivitätsmodus       35         Nattichtfunie       35         Nattichtingin       35         Nattichtifution       35                                                                                                    | Ethernet                                                   |   |
| Hotspot und Tethering24VERBUNDENE GERÄTE25Bluetooth25Übertragen25Drucken27APPS UND BENACHRICHTIGUNGEN28SPEICHER31SPEICHER31SPEICHER31I32Bitte nicht stören32Standard-Alarmton32Standard-Alarmton33Standard-Alarmton34ANZEIGE35Auto-Inaktivitätsmodus35Dunketiherma35Dunketiherma35Dunketiherma35Dunketiherma35Dunketiherma35Dunketiherma35Dunketiherma35Dunketiherma35Dunketiherma35Dunketiherma35Dunketiherma35Nachtlichtfunktion35                                                                                                    | Flugmodus                                                  |   |
| VERBUNDENE GERÄTE25Bluetooth25Übertragen25Drucken25Drucken27APPS UND BENACHRICHTIGUNGEN28SPEICHER31SPEICHER31TON32Lautstärkeeinstellung32Bitte nicht stören32Standard-Benachrichtigungston32Standard-Alarmton34ANZEIGE35Auto-Inaktivitätsmodus35Helligkeitsstufe35Dunkelthema35Nachtlichtfunktion35                                                                                                    | Hotspot und Tethering                                      |   |
| Bluetooth25Übertragen25Drucken27APPS UND BENACHRICHTIGUNGEN28SPEICHER31TON32Lautstärkeeinstellung32Bitte nicht stören32Standard-Alarmton32Standard-Alarmton34Autiorichtlinie34ANZEIGE35Auto-Inaktivitätsmodus35Dunkelthema35Dunkelthema35Dunkelthema35Nachtlichtfunktion35                                                                                                    | Verbundene Geräte                                          |   |
| Übertragen       25         Drucken       27         APPS UND BENACHRICHTIGUNGEN       28         SPEICHER       31         SPEICHER       31         Interview       32         Lautstärkeeinstellung       32         Bitte nicht stören       32         Standard-Benachrichtigungston       32         Standard-Alarmton       34         Audiorichtlinie       34         Auzeice       35         Auto-Inaktivitätsmodus       35         Helligkeitsstufe       35         Dunkelthema       35         Nachtlichtfunktion       35                                                                                                    | Bluetooth                                                  |   |
| Drucken       27         APPS UND BENACHRICHTIGUNGEN       28         SPEICHER       31         SPEICHER       31         TON       32         Lautstärkeeinstellung       32         Bitte nicht stören       32         Standard-Benachrichtigungston       33         Standard-Alermoton       34         Audiorichtlinie       34         Audiorichtlinie       35         Auto-Inaktivitätsmodus       35         Heligkeitsstufe       35         Dunkelthema       35         Nachtlichtfunktion       35                                                                                                    | Übertragen                                                 |   |
| APPS UND BENACHRICHTIGUNGEN       28         SPEICHER       31         SPEICHER       31         TON       32         Lautstärkeeinstellung       32         Bitte nicht stören       32         Standard-Benachrichtigungston       33         Standard-Alarmton       34         Audiorichtlinie       34         Anzelige       35         Auto-Inaktivitätsmodus       35         Helligkeitsstufe       35         Dunkelthema       35         Nachtlichtfunktion       35                                                                                                    | Drucken                                                    |   |
| SPEICHER       31         SPEICHERMANAGER       31         TON       32         Lautstärkeeinstellung       32         Bitte nicht stören       32         Standard-Benachrichtigungston       33         Standard-Alarmton       34         Audiorichtlinie       34         ANZEIGE       35         Auto-Inaktivitätsmodus       35         Helligkeitsstufe       35         Dunkelthema       35         Nachtlichtfunktion       35                                                                                                    | Apps und Benachrichtigungen                                |   |
| SPEICHERMANAGER       31         TON       32         Lautstärkeeinstellung       32         Bitte nicht stören       32         Standard-Benachrichtigungston       33         Standard-Alarmton       34         Audiorichtlinie       34         ANZEIGE       35         Auto-Inaktivitätsmodus       35         Helligkeitsstufe       35         Dunkelthema       35         Nachtlichtfunktion       35                                                                                                    | Speicher                                                   |   |
| TON32Lautstärkeeinstellung32Bitte nicht stören32Standard-Benachrichtigungston33Standard-Alarmton34Audiorichtlinie34ANZEIGE35Auto-Inaktivitätsmodus35Helligkeitsstufe35Dunkelthema35Nachtlichtfunktion35                                                                                                    | Speichermanager                                            |   |
| Lautstärkeeinstellung32Bitte nicht stören32Standard-Benachrichtigungston33Standard-Alarmton34Audiorichtlinie34ANZEIGE35Auto-Inaktivitätsmodus35Helligkeitsstufe35Dunkelthema35Nachtlichtfunktion35                                                                                                    | Ton                                                        |   |
| Bitte nicht stören       32         Standard-Benachrichtigungston       33         Standard-Alarmton       34         Audiorichtlinie       34         ANZEIGE       35         Auto-Inaktivitätsmodus       35         Helligkeitsstufe       35         Dunkelthema       35         Nachtlichtfunktion       35                                                                                                    | Lautstärkeeinstellung                                      |   |
| Standard-Benachrichtigungston33Standard-Alarmton34Audiorichtlinie34ANZEIGE35Auto-Inaktivitätsmodus35Helligkeitsstufe35Dunkelthema35Nachtlichtfunktion35                                                                                                    | Bitte nicht stören                                         |   |
| Standard-Alarmton       34         Audiorichtlinie       34         ANZEIGE       35         Auto-Inaktivitätsmodus       35         Helligkeitsstufe       35         Dunkelthema       35         Nachtlichtfunktion       35                                                                                                    | Standard-Benachrichtigungston                              |   |
| Audiorichtlinie34ANZEIGE35Auto-Inaktivitätsmodus35Helligkeitsstufe35Dunkelthema35Nachtlichtfunktion35                                                                                                    | Standard-Alarmton                                          |   |
| ANZEIGE                                                                                                    | Audiorichtlinie                                            |   |
| Auto-Inaktivitätsmodus       35         Helligkeitsstufe       35         Dunkelthema       35         Nachtlichtfunktion       35                                                                                                    | Anzeige                                                    |   |
| Helligkeitsstufe                                                                                                    | Auto-Inaktivitätsmodus                                     |   |
| Dunkelthema<br>Nachtlichtfunktion                                                                                                    | Helligkeitsstufe                                           |   |
| Nachtlichtfunktion                                                                                                    | Dunkelthema                                                |   |
|                                                                                                    | Nachtlichtfunktion                                         |   |

| Bildschirmzeitüberschreitung                                    |    |
|-----------------------------------------------------------------|----|
| Automatische Bildschirmdrehung                                  |    |
| Schriftgröße                                                    |    |
| Anzeigegröße                                                    |    |
| Bildschirmschoner                                               |    |
| Hintergrund                                                     |    |
| Hintergrund                                                     |    |
| Barrierefreiheit                                                |    |
| Privatsphäre                                                    |    |
| Sicherheit                                                      |    |
| Sicherheitsstatus                                               |    |
| Bildschirmsperre                                                |    |
| Standort                                                        |    |
| Kennwörter und Konten                                           |    |
| DIGITALES WOHLBEFINDEN UND KINDERSICHERUNG                      |    |
| GOOGLE                                                          |    |
| System                                                          |    |
| Sprachen                                                        |    |
| Gesten                                                          |    |
| Datum und Uhrzeit                                               |    |
| Erweiterte Einstellungen                                        |    |
| Reset-Optionen                                                  |    |
| Mehrere Nutzer                                                  |    |
| Entwickler                                                      |    |
| Über das Gerät                                                  |    |
| ABSCHNITT 4                                                     | 55 |
| UNTERSTÜTZUNG DER AUZWECKEINGABE/-AUSGABE (GPIO)                | 56 |
| ÜBER DIE STEUERUNG VON ANDROID DERUG BRIDGE (ADB)               | 56 |
| Vollständige Werksrücksetzung                                   | 58 |
| ABSCHNITT 5: TECHNISCHER SUPPORT UND WARTUNG                    |    |
|                                                                 |    |
|                                                                 |    |
| PFLEGE UND HANDHABUNG DES ELO-RUCKSACKS DER I-SERIE 5.0         |    |
| ABSCHNITT 6: INFORMATIONEN BEZÜGLICH BEHÖRDLICHER VORSCHRIFTEN  | 61 |
| INFORMATIONEN ZUR ELEKTRISCHEN SICHERHEIT                       |    |
| Informationen zu Emissionen und zur Störfestigkeit              |    |
| RICHTLINIE ZU FUNKANLAGEN                                       |    |
| Behördliche Zertifizierungen                                    |    |
| RICHTLINIE ZU ELEKTRISCHEN UND ELEKTRONISCHEN ALTGERÄTEN (WEEE) |    |
| ENERGY STAR                                                     |    |
| ABSCHNITT 7: GARANTIEINFORMATIONEN                              |    |
|                                                                 |    |

Abschnitt 1

# Einführung

# Produktbeschreibung

Ihr Elo-Rucksack-System 5.0 bietet Ihnen die zuverlässige Leistung von Elo, die mit einem externen Monitor gekoppelt werden kann. Dies sorgt für einen natürlichen Informationsfluss zwischen Benutzern und dem Elo-Rucksack.

# Übersicht – Spezifikationen

#### Technischen Daten

| Funktion                     | Spezifikationen                                                          |  |  |
|------------------------------|--------------------------------------------------------------------------|--|--|
| Betriebssystem               | Android™ 14                                                              |  |  |
| Prozessor                    | Qualcomm QC\$6490                                                        |  |  |
| Arbeitsspeicher              | 8 GB                                                                     |  |  |
| Interner Speicher            | 64 GB                                                                    |  |  |
| microSD                      | Unterstützt microSD-Karten (bis 2 TB)                                    |  |  |
| WLAN + Bluetooth             | IEEE 802.11a/b/g/n/ac/ax + Bluetooth<br>5.2 mit BLE über externe Antenne |  |  |
| USB-Anschluss                | 1 x Type-C<br>4 x USB 3.0 Type A                                         |  |  |
| General Purpose Input/Output | 1 x GPIO-Steckplatz verfügbar                                            |  |  |
| Videoanschlüsse              | 1 x HDMI bis 4k60<br>1 x Type C bis 1080p                                |  |  |
| Ethernet                     | 10/100/1000-MHz-RJ-45-Anschluss                                          |  |  |
| Mikrofon                     | Digitales Mikrofon                                                       |  |  |
| Temperatur                   | Betrieb: 0 bis 40 °C<br>Lagerung: -20 bis 50 °C                          |  |  |
| Lufffeuchte                  | Betrieb: 20% bis 80%<br>Lagerung: 10% bis 90%                            |  |  |

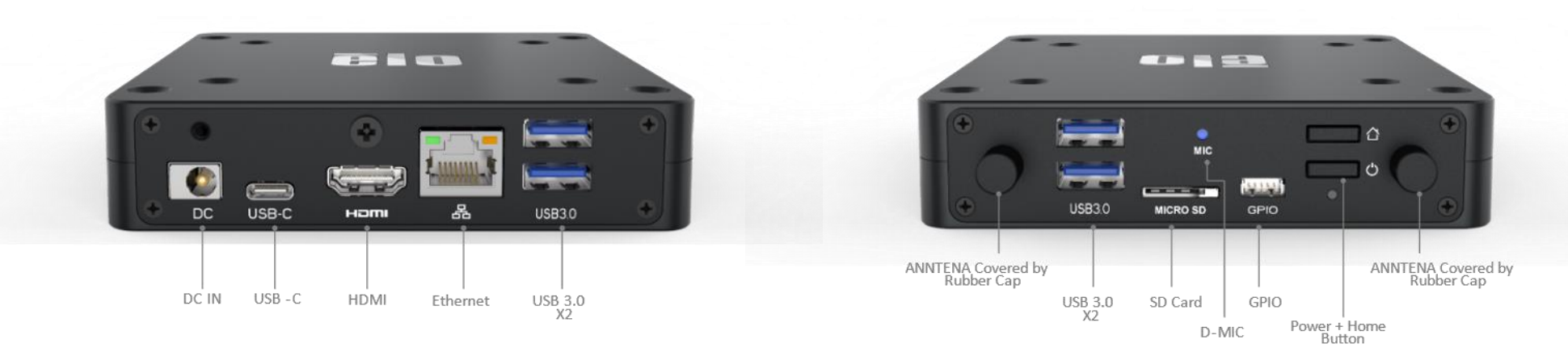

IO hinten

IO vorne

Abschnitt 2

# **Erste Schritte**

# Auspacken

Prüfen Sie den Lieferumfang auf Vollständigkeit:

- Elo-Rucksack der I-Serie 5.0
- Power Brick mit Sicherheitsschraube
- Regionsspezifisches Netzkabel
- Anleitung für schnelle Installation
- 2 x WLAN-Antenne
- 4 x M4x35mm-Zylinderkopfschraube
- 4 x M4x30mm-Flachkopfschraube

Entfernen Sie sämtliches Schutzmaterial vom Gerät.

Prüfen Sie das Gerät auf Schäden.

Melden Sie sich umgehend, falls das System beschädigt ist und/oder eines der oben aufgelisteten Teile fehlen sollte.

# An einen Elo-Touchmonitor anschließen

Verbinden Sie bei Verwendung eines HDMI-Monitors das HDMI-Kabel vom Elo-Rucksack mit dem HDMI-Anschluss am Monitor. Verbinden Sie das USB-Type-A-zu-Type-B-Kabel vom Elo-Rucksack mit dem Monitor. Verbinden Sie das Gleichspannungskabel mit dem Elo-Rucksack und sichern Sie das Kabel mit der mitgelieferten Schraube.

Verbinden Sie bei Verwendung eines Type-C-Monitors das Type-C-Kabel vom Elo-Rucksack mit dem Type-C-Anschluss am Monitor. Hinweis: Stellen Sie sicher, dass der externe Monitor über seinen Power Brick mit Strom versorgt wird. Verbinden Sie das Gleichspannungskabel mit dem Elo-Rucksack und sichern Sie das Kabel mit der mitgelieferten Schraube.

# Ein-/Austaste

Hinweis: Sobald Strom am System anliegt, fährt das Gerät hoch.

- Halten Sie zum Einschalten des Systems die Ein-/Austaste 1 Sekunde gedrückt.
- Zum Herunterfahren oder Neustarten halten Sie die Ein-/Austaste länger als 2 Sekunden gedrückt und verwenden dann das angezeigte Menü.
- Erzwingen Sie die Abschaltung des Systems, indem Sie die Ein-/Austaste 12 Sekunden gedrückt halten.
- Zum Reaktivieren des Systems aus dem Ruhezustand/Bereitschaftsmodus, können Sie entweder einmal die Ein-/Austaste drücken oder den Bildschirm berühren.

# Betriebsstatus-LED

| BETRIEBSANZEIGE-LED-STATUS | BESCHREIBUNG      |
|----------------------------|-------------------|
| AUS                        | AUS               |
| Leuchtet weiß              | Eingeschaltet     |
| Leuchtet orange            | Ausschalten       |
| Blinkt weiß                | Inaktivitätsmodus |

# Out of Box Experience (OOBE)

#### Schritt 1:

• Wählen Sie die folgende Einrichtungsmethode.

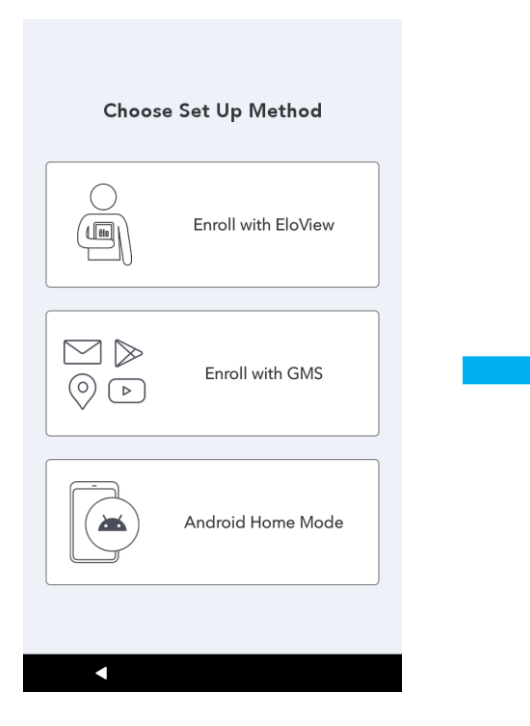

#### Schritt 2:

- Befolgen Sie die Bildschirmanweisungen zum Abschließen der Einrichtung.
- Zur Registrierung mit EloView® müssen Sie eine WLAN-Verbindung herstellen.

|   | Connect to Wi-Fi       |
|---|------------------------|
|   | Select a network       |
|   | Elo_Device             |
| • | Elo_Guest              |
|   | Elo_Lab                |
| T | Elo_MSecure            |
|   | elo_secure             |
| + | See all Wi-Fi networks |
|   |                        |
|   |                        |
|   |                        |
|   |                        |

#### Schritt 3:

 EloView<sup>®</sup> -Startseite (Bildschirm standardmäßige gesperrt).

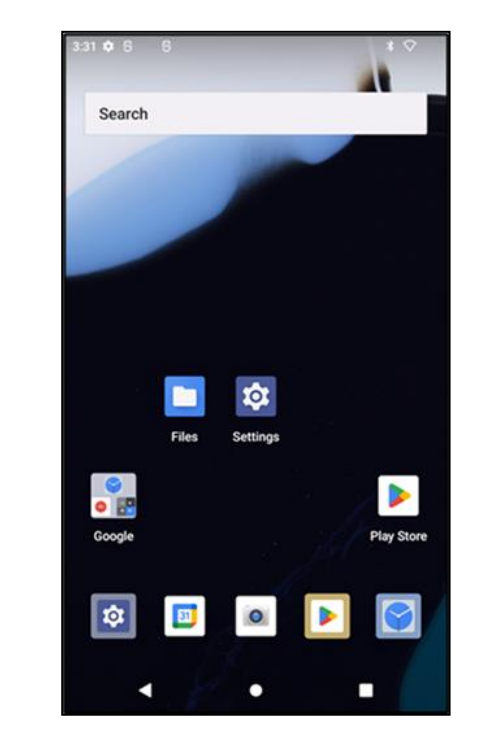

# Elo Home APK - Startbildschirm – Registrierung mit Eloview

Beachten Sie die ELOVIEW-SUPPORT-SEITE unter www.elotouch.com für Eloview-Informationen

Der Startbildschirm Elo Home APK ist der Ausgangspunkt der Gerätenavigation. Hier können Sie Ihre bevorzugten Apps und Widgets platzieren. Hinweis: Die nachstehenden Bilder weichen möglicherweise vom tatsächlichen Gerät ab.

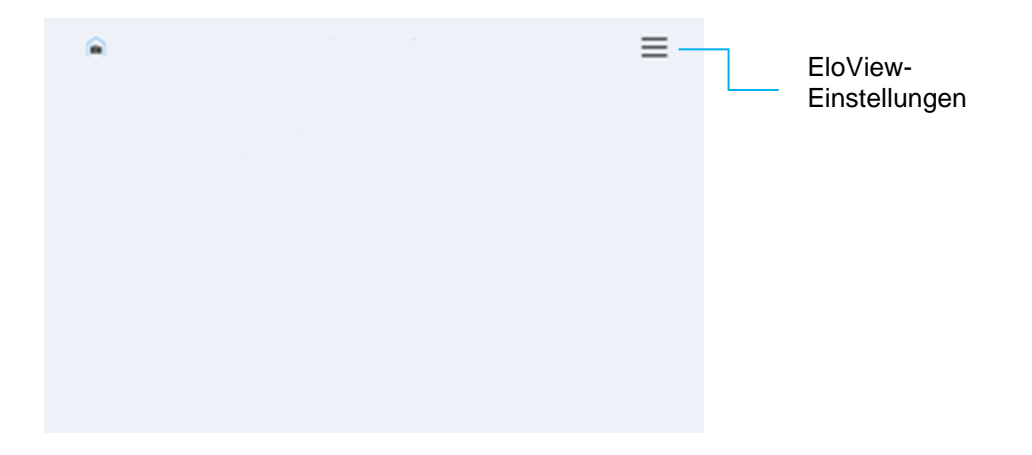

#### Schnelleinstellungen von Elo Home APK

Tippen Sie zum Zugreifen auf die Schnelleinstellungen auf das 3-Linien-Menü 💳 am Startbildschirm von Elo Home APK. Dieses befindet sich oben rechts.

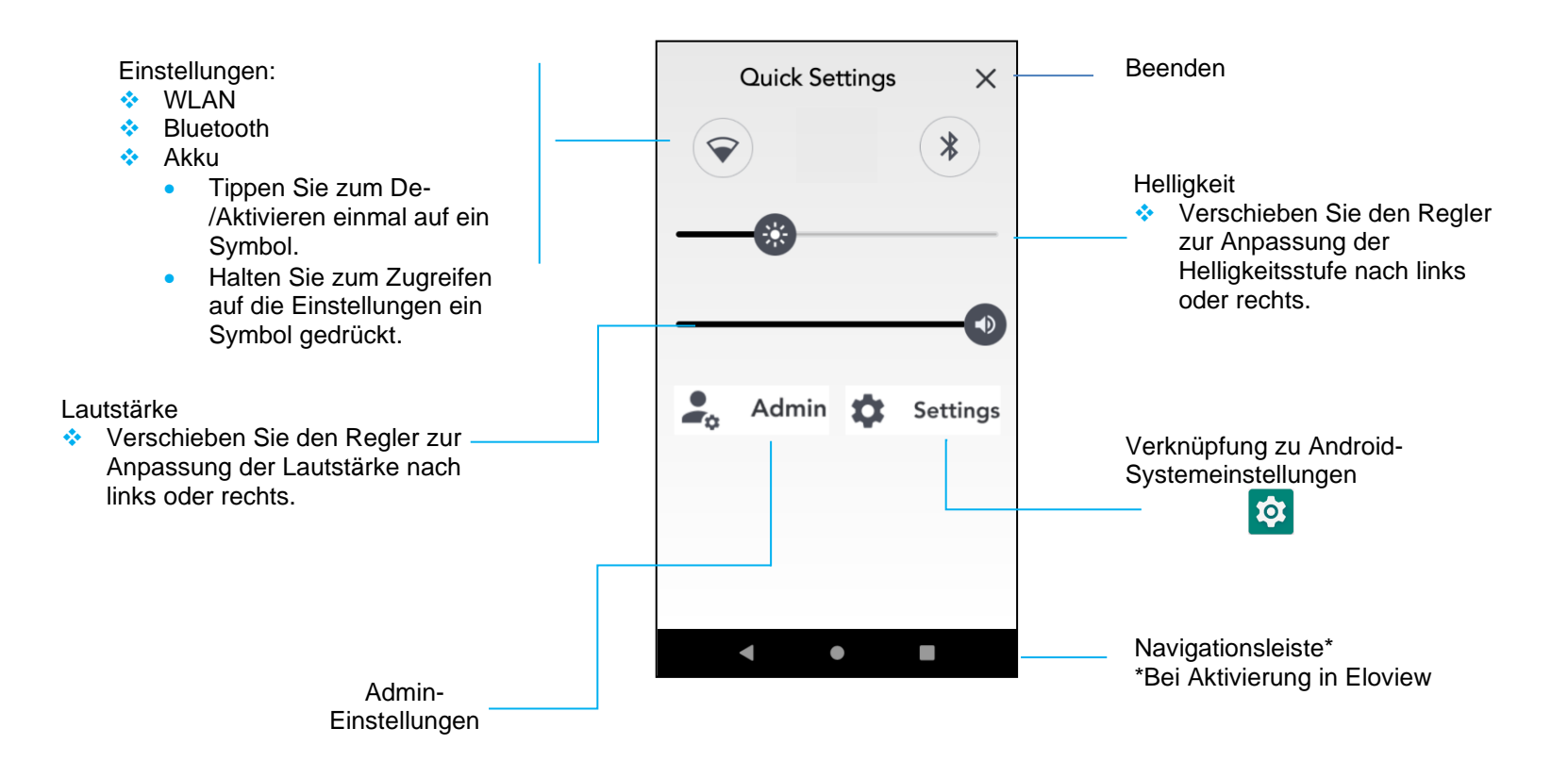

# Sperr- und Startbildschirme – GMS

Hinweis: Die nachstehenden Bilder weichen möglicherweise vom tatsächlichen System ab.

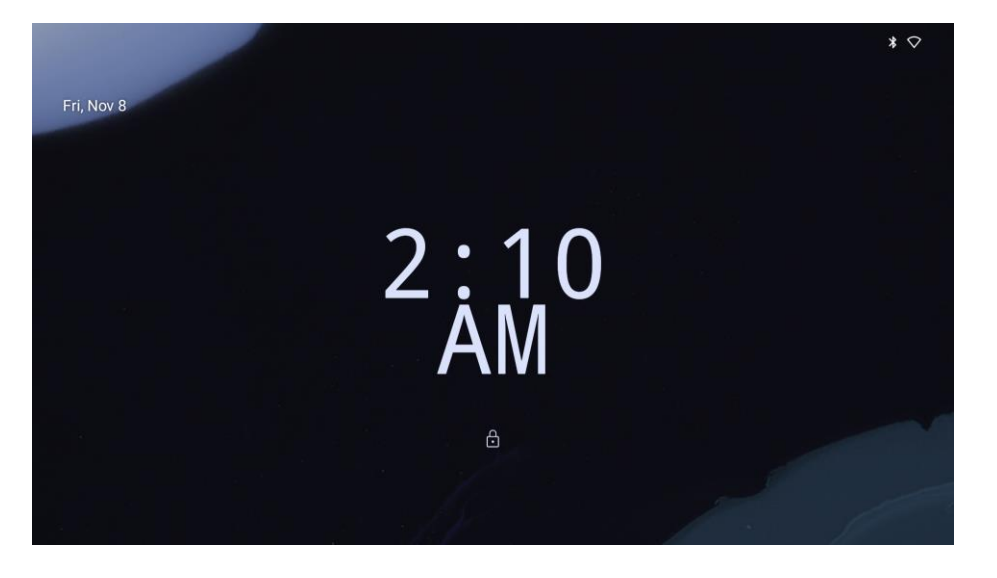

#### Sperrbildschirm

#### Startbildschirm

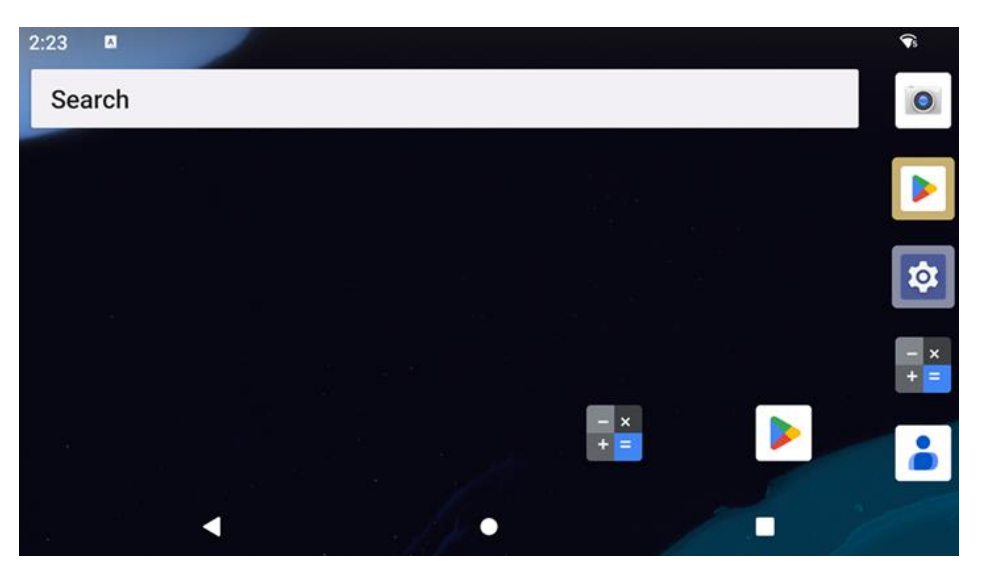

Startbildschirm ist der Ausgangspunkt des Gerätes der I-Serie. Hier können Sie Ihre bevorzugten Apps und Widgets platzieren.

- Wischen Sie zum Freigeben des Bildschirms auf den Startbildschirm am Sperrbildschirm nach oben.
   Hinweis: Die Standardsicherheit ist Wischen. Beachten Sie f
  ür erweiterte Einstellungen den Abschnitt Sicherheitseinstellungen in dieser Anleitung.
- Drücken Sie zum Sperren des Bildschirms einmal die Ein-/Austaste.

#### Navigationsleiste

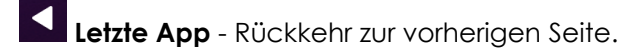

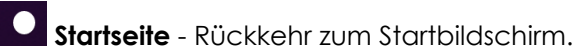

Zurück - Wechsel zwischen zuletzt verwendeten Apps.

#### Benachrichtigungsfenster

Das Benachrichtigungsfenster ermöglicht schnellen Zugriff auf Einstellungsverknüpfungen und Benachrichtigungsalarme. Hinweis: Die nachstehenden Bilder weichen möglicherweise vom tatsächlichen Gerät ab.

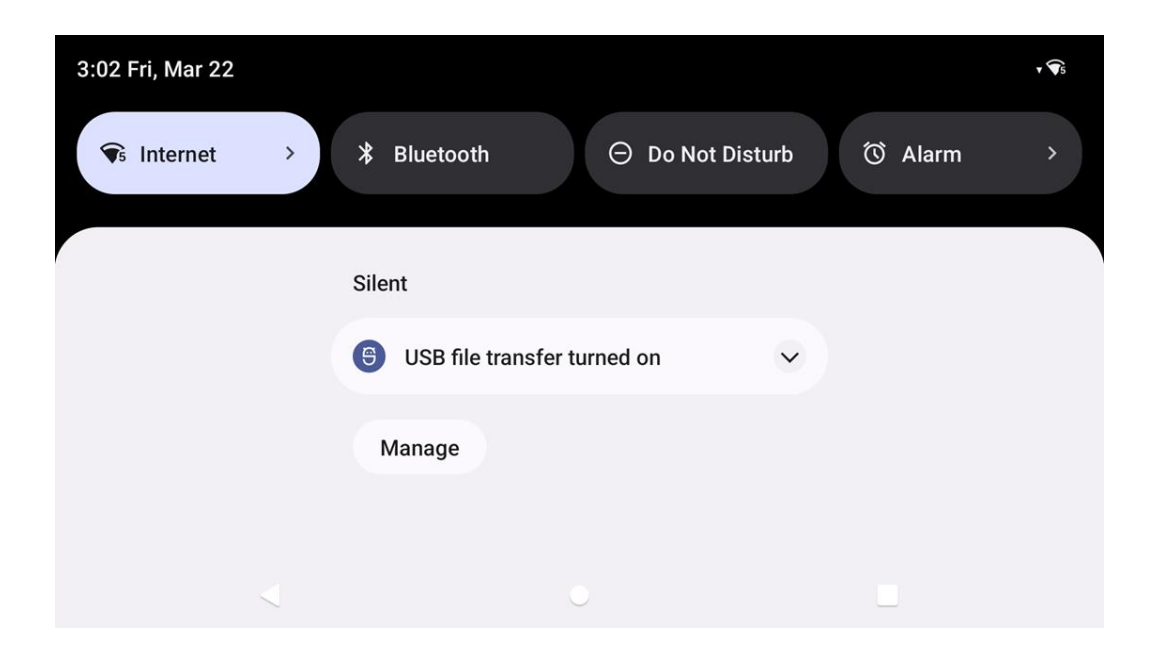

#### Benachrichtigungsfenster öffnen

- Wischen Sie am **Startbildschirm** vom oberen Rand des Touchscreen nach unten.
- Sie können einen einzelnen Benachrichtigungsalarm löschen, indem Sie die Benachrichtigung vollständig nach links oder rechts ziehen.
- Tippen Sie zum Löschen aller Benachrichtigungsalarme auf "Löschen".
- Ziehen Sie die Benachrichtigung zum Anpassen der Benachrichtigungsalarme zur Hälfte nach links oder rechts, tippen Sie dann auf die Einstellung <sup>(2)</sup>.
- Tippen Sie zum Verlassen auf die Funktion **Navigationsleiste** oder wischen Sie über das Menü der Benachrichtigungsalarm nach oben.

#### Schnellzugriffsfenster

Über das Zugriffsfenster können Sie schnell auf häufig genutzte Einstellungen, Helligkeit und eine Verknüpfung zu Android-Systemeinstellungen zugreifen.

Hinweis: Die nachstehenden Bilder weichen möglicherweise vom tatsächlichen Computer ab.

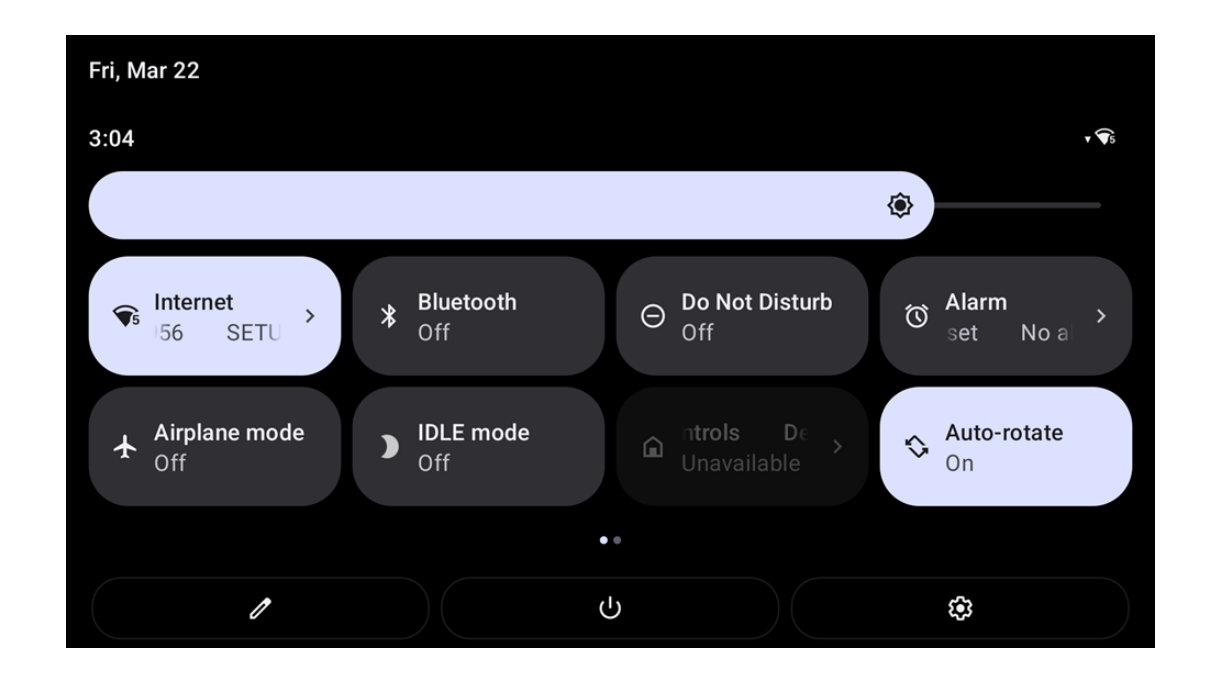

#### Vollständiges Schnellzugriffsfenster öffnen

- Wischen Sie am **Sperrbildschirm** einmal vom oberen Rand des Touchscreen nach unten.
- Wischen Sie am **Startbildschirm** mit zwei Fingern vom oberen Rand des Touchscreen nach unten.
- Wenn das Benachrichtigungsfenster offen ist, wischen Sie von der Schnelleinstellungsleiste nach unten.
- Für weitere Verknüpfungssymbole wischen Sie am Bildschirm von rechts nach links.
- Tippen Sie zum Beenden auf Navigationsleiste.

#### App-Drawer und Google-App

Der App-Drawer ist ein Menü, das alle auf dem Gerät installierten Apps enthält, einschließlich Systemeinstellungen. Damit unterscheidet er sich vom Startbildschirm, da er jede installierte App enthält und nicht angepasst werden kann.

Hinweis: Die nachstehenden Bilder weichen möglicherweise vom tatsächlichen Computer ab.

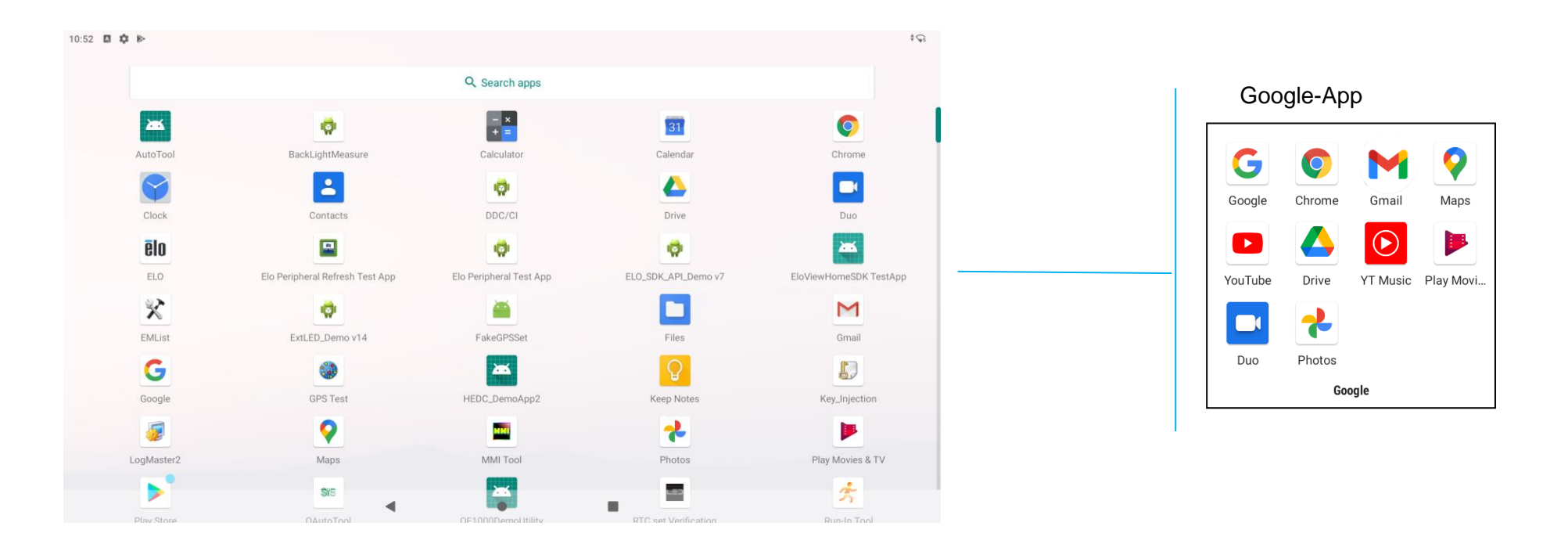

#### App-Drawer (Manager) öffnen

- Wischen Sie in der Navigationsleiste am Startbildschirm nach oben.
- Tippen Sie zum Öffnen der App einmal.
- Verlassen Sie den App-Drawer, indem Sie auf die Navigationsleiste tippen oder nach unten wischen.

#### Eine Verknüpfung anpassen und dem Startbildschirm zufügen

Hinweis: Die nachstehenden Bilder weichen möglicherweise vom tatsächlichen Computer ab.

- Halten Sie am App-Drawer eine App oder (Symbol) gedrückt und ziehen Sie das Symbol zum Verschieben der App auf den Startbildschirm.
- Ziehen Sie das Symbol an eine neue Position und lassen Sie es los.

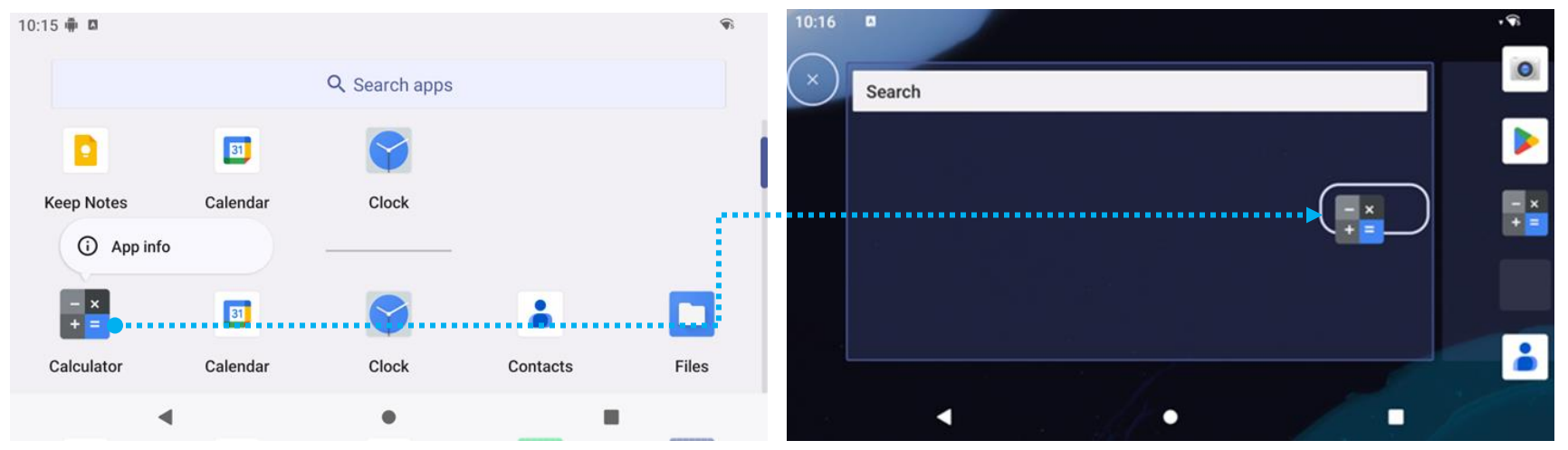

- Ziehen Sie das Symbol zum Abbrechen auf "X Abbrechen".
- Sie können ein Verknüpfungssymbol vom Startbildschirm entfernen, indem Sie das Symbol gedrückt halten und dann auf "X Entfernen" ziehen.
- Halten Sie zum Deinstallieren einer App das Symbol gedrückt und ziehen Sie es auf "Deinstallieren".
- •

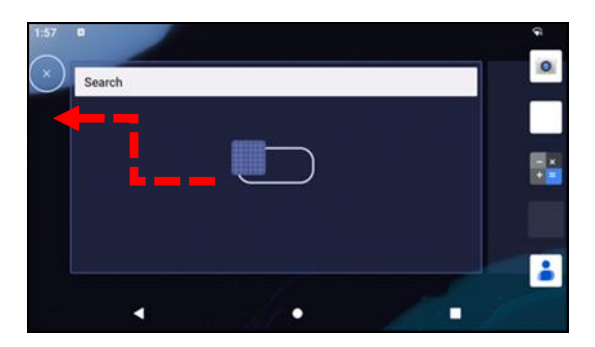

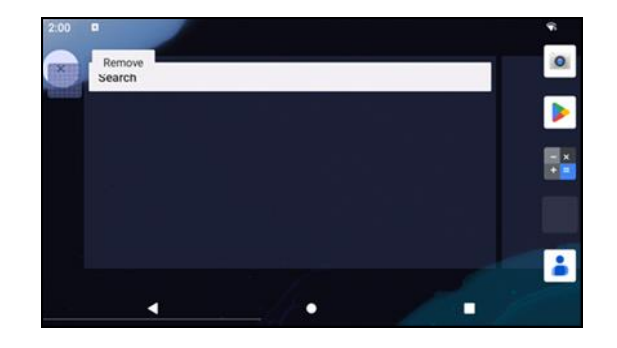

# Abschnitt 3

# Systemeinstellungen

Das Menü Android-Systemeinstellungen ermöglicht Ihnen die Steuerung der meisten Aspekte Ihres Gerätes - von der Einrichtung einer neuen WLAN- oder Bluetooth-Verbindung über die Installation einer Drittanbieter-Bildschirmtastatur bis zur Anpassung von Systemtönen und Bildschirmhelligkeit.

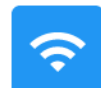

# Netzwerk und Internet

Die App Netzwerk und Internet ermöglicht Ihnen den Zugriff auf WLAN, Flugmodus, Mobilplan, Hotspot, Tethering und Erweiterte Einstellungen von Data Saver, VPN und DNS.

Navigieren Sie zum Einrichten von Netzwerk und Internet zu Einstellungen  $\rightarrow$  Netzwerk und Internet  $\rightarrow$ 

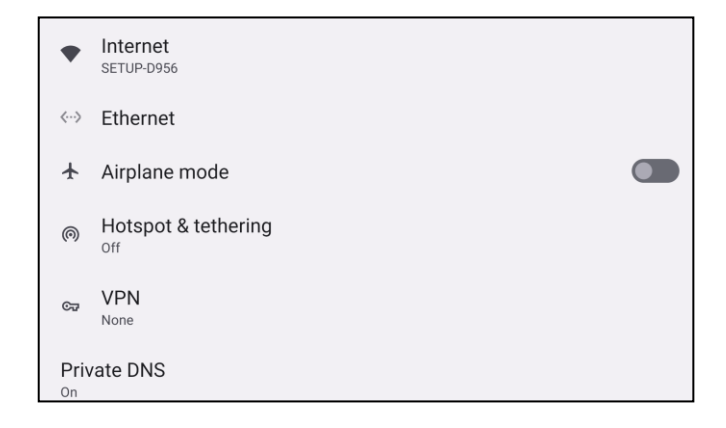

#### WLAN

• Tippen Sie auf Internet.

Tippen Sie auf WLAN zum Aktivieren von

- Wählen Sie aus der Liste ein Drahtlosnetzwerk.
- Geben Sie bei Aufforderung das Netzwerkkennwort ein.
- Tippen Sie auf Verbinden.

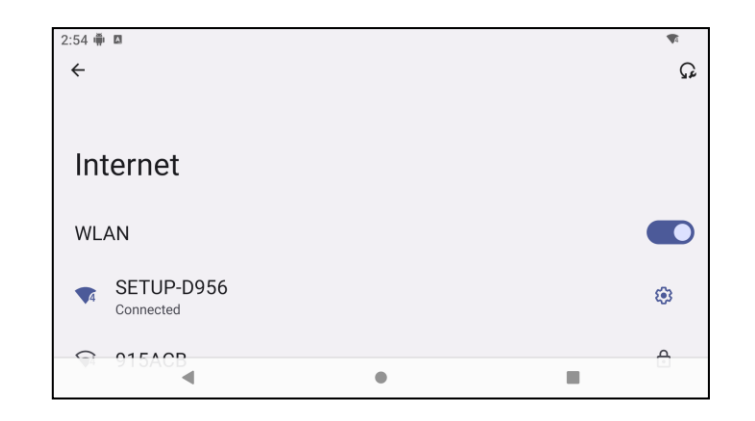

Weitere Netzwerkinformationen (IP-Adresse, Sicherheit, Frequenz und Erweitert) erhalten Sie durch Antippen der Einstellung <sup>32</sup> des Netzwerks (z. B. SETUP\_D956).

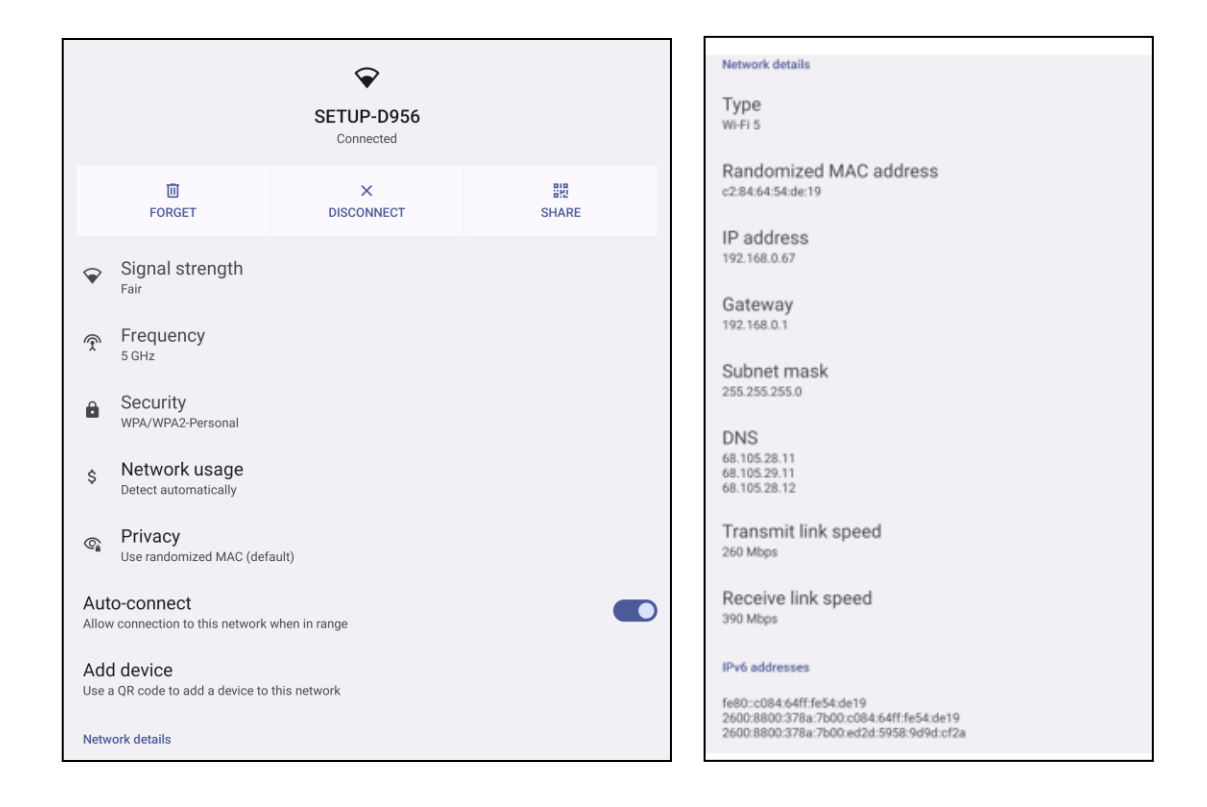

#### Mit QR-Code WLAN beitreten

• Scrollen Sie in der Liste gespeicherter WLAN-Netzwerke nach unten und tippen Sie auf

Add network

- Tippen Sie auf das Symbol <sup>##</sup> (QR-Code) rechts neben Netzwerk zufügen.
- Positionieren Sie den Sucher über den QR-Code an einem anderen Gerät.

#### WLAN mit QR-Code freigeben

- Tippen Sie auf die Einstellung 🤨 des verbundenen Gerätes.
- Tippen Sie auf das Symbol share (Freigabe).
- Tippen Sie auf die Einstellung 🥸 des verbundenen Gerätes.
- Tippen Sie zum Trennen auf das Symbol mer (VERGESSEN).

#### Dynamic-Frequency-Selection- (DFS) Kanäle aktivieren

- Wählen Sie über die Seite WLAN-Einstellungen Netzwerkpräferenzen
- De-/aktivieren Sie die Option DFS-Auswahl

#### Ein verbundenes Drahtlosnetzwerk trennen

- Tippen Sie auf die Einstellung 🤨 des verbundenen Gerätes.
- Tippen Sie zum Trennen auf das Symbol reference (VERGESSEN).

#### Ethernet

- Hinweis: Zur Verbindung des Slate der I-Serie 5 mit einem Ethernet benötigt er einen Elo-I/O-Hub (E955492) oder einen POS-Ständer (E767561/E768749). Sofern verfügbar, priorisiert der Slate der I-Serie 5 automatisch die Ethernet-Verbindung. Falls dies nicht der Fall ist, befolgen Sie bitte die nachstehenden Schritte.
  - Deaktivieren Sie das WLAN.
    - Rufen Sie Interneteinstellungen auf, tippen Sie auf **WLAN**, um 💭 zu deaktivieren.
  - Tippen Sie auf **Ethernet**.
  - Tippen Sie zum Aktivieren 🔍 auf den Umschalter.

#### Flugmodus

Dadurch werden alle Drahtlosübertragungsfunktionen deaktiviert. Dies beinhaltet Mobilfunk, WLAN und Bluetooth.

• Tippen Sie zum Aktivieren 🚺 auf Flugmodus.

#### Hotspot und Tethering

#### WLAN-Tethering

Diese Funktion dient der Freigabe der Internetverbindung mit einem anderen Gerät über WLAN.

Hinweis: Die I-Serie 5 muss mit einem WLAN verbunden sein. Beachten Sie den Abschnitt Netzwerk- und Internetverbindung in dieser Bedienungsanleitung.

- Tippen Sie auf Hotspot und Tethering.
- Tippen Sie zum Aktivieren auf USB-Tethering

#### **USB-Tethering**

Diese Funktion dient der Freigabe der Internetverbindung mit einem anderen Gerät über ein USB-Kabel.

Hinweis: Das USB-Kabel muss zuerst an die I-Serie 5 und dann an ein anderes Gerät oder einen PC angeschlossen werden. Bei Verwendung eines IO-Hubs stecken Sie ein USB-Type-A-Kabel von Ihrem PC in einen der vier USB-Type-A-Anschlüsse. Bei Verwendung des POS-Ständers stecken Sie es in einen der vier USB-Anschlüsse im Hals des Ständers hinter dem Display. Siehe Verbundenes Gerät → USB in dieser Bedienungsanleitung.

- Tippen Sie auf Hotspot und Tethering.
- Tippen Sie zum Aktivieren auf USB-Tethering

#### Bluetooth-Tethering

Diese Funktion dient der Freigabe der Internetverbindung mit einem anderen Gerät über Bluetooth.

Hinweis: Die Bluetooth-Verbindung muss zuerst an der I-Serie 5 und dann an einem anderen Gerät oder PC gekoppelt werden. Siehe Verbundene Geräte → Bluetooth in dieser Bedienungsanleitung.

- Tippen Sie auf Hotspot und Tethering.
- Tippen Sie zum Aktivieren 🔍 auf Bluetooth-Tethering.

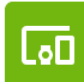

#### Verbundene Geräte

Die Anwendung Verbundene Geräte ermöglicht Ihnen die Kopplung von Bluetooth-Geräten, NFC und USB (Tethering-Dateiübertragung MDI und PTP).

Navigieren Sie zum Einrichten zu Einstellungen  $\rightarrow$  Verbundene Geräte  $\rightarrow$ 

#### Bluetooth

Hinweis: Stellen Sie sicher, dass das BT-Gerät eingeschaltet ist und erkannt werden kann.

- Tippen Sie auf Verbindungseinstellungen.
- Tippen Sie auf **Bluetooth**.
- Tippen Sie auf den Umschalten, um ihn auf die Ein-Position zu setzen
- Tippen Sie auf + Neues Gerät koppeln.
- Tippen Sie am Bildschirm Verfügbare Geräte zum Koppeln auf ein Gerät.
- Wenn eine Kopplungsanfrage erscheint,
  - müssen Sie sicherstellen, dass die Kopplungsnummer identisch ist.
  - Wenn die Kopplung eine PIN verlangt, geben Sie die PIN ein.
- Tippen Sie zum Verbinden auf KOPPELN.
- Wenn das Bluetooth-Gerät erfolgreich mit der I-Serie 5 verbunden ist, wird die Verbindung als Aktiv oder Verbunden angezeigt.

#### Ein gekoppeltes Bluetooth-Gerät trennen

- Navigieren Sie von VERFÜGBARE MEDIENGERÄTE oder ZUVOR VERBUNDENE GERÄTE zurück zum Bildschirm "Verbundene Geräte".
- Tippen Sie auf die Einstellungen <sup>®</sup> des verbundenen Gerätes.
- Im Einstellungsmenü können Sie eine Verbindung **TRENNEN**, **VERGESSEN** (zum Entkoppeln des Gerätes) und Telefonanrufe, Medienaudio und Kontaktfreigabe aktivieren und deaktivieren.

#### Übertragen

Hierüber können Sie den Bildschirm der I-Serie an einem kabellosen Anzeigegerät (z. B. Smart-TV) spiegeln.

Hinweis: Stellen Sie sicher, dass sich das zur kabellosen Anzeige fähige Gerät und die I-Serie 5 in demselben Drahtlosnetzwerk befinden. Beachten Sie den Abschnitt Netzwerk- und Internetverbindung in dieser Bedienungsanleitung.

- Tippen Sie auf Verbindungseinstellungen.
- Tippen Sie auf Übertragen.

- Tippen Sie auf das 3-Punkt-Menü :.
- Tippen Sie zur Suche nach kompatiblen Anzeigegeräten auf Drahtlosanzeige aktivieren.

Enable wireless display 🗹

• Tippen Sie in der Liste auf ein kabelloses Anzeigegerät (z. B. TV). Tippen Sie gegebenenfalls beim kabellosen Anzeigegerät (TV) auf **Erlauben**.

#### Ein verbundenes kabelloses Anzeigegerät trennen und vergessen

- Stoppen Sie die Übertragung des Gerätes, indem Sie auf das verbundene kabellose Anzeigegerät (z. B. TV) tippen.
- Tippen Sie auf **TRENNEN**.

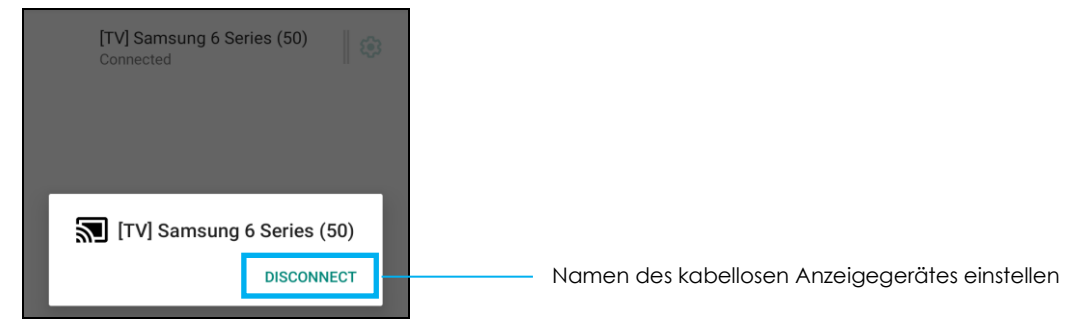

#### Ein Gerät vergessen

- Tippen Sie auf <sup>®</sup>-Einstellung des verbundenen kabellosen Displays.
- Tippen Sie am Bildschirm mit den kabellosen Anzeigeoptionen auf VERGESSEN.

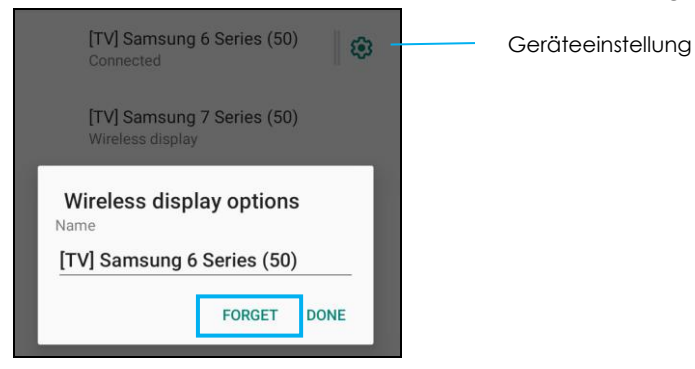

#### So stoppen Sie die Suche nach verfügbaren kabellosen Displays zur Übertragung

• Tippen Sie auf das 3-Punkt-Menü

• Tippen Sie zur Abwahl auf Kabelloses Display aktivieren.

Enable wireless display 🗌

#### Drucken

Hinweis: Vergewissern Sie sich, dass I-Serie 5 und Drucker mit demselben Netzwerk verbunden sind.

- Tippen Sie auf Verbindungseinstellungen.
- Tippen Sie auf **Druck**.
- Tippen Sie auf **Standard-Druckdienst**.
- Tippen Sie auf den Umschalten, um ihn auf die Ein-Position zu setzen
- Tippen Sie auf das 3-Punkt-Menü
- Tippen Sie auf **Drucker zufügen**.

#### So fügen Sie einen Drucker mittels WLAN hinzu:

- Tippen Sie zum Aktivieren auf Wi-Fi Direkt-Druck .
- Tippen Sie bei Aufforderung zum Zulassen des Gerätes auf "NUR BEI VERWENDUNG MIT DE RAPP ERLAUBEN".
  - Tippen Sie auf **Wi-Fi Direct-Drucker**, um die Suche nach einem WLAN-Drucker zu starten.
  - Tippen Sie zum Herstellen einer Verbindung auf den Namen des Druckers.

#### So fügen Sie einen Drucker durch Eingabe einer IP-Adresse hinzu:

- Tippen Sie auf Drucker mit IP-Adresse zufügen.
- Geben Sie die IP-Adresse des Druckers ein.

#### Über Bluetooth empfangene Dateien

Dieses Menü zeigt eine Liste aller Dateien, die per Bluetooth übertragen wurden.

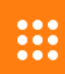

# Apps und Benachrichtigungen

Die Einstellungen Apps und Benachrichtigungen rationalisieren App-Alarme durch Änderung der von Apps versendeten Benachrichtigungen sowie der Art, wie Benachrichtigungen Sie in Kenntnis setzen.

Navigieren Sie zum Verwalten von Apps und Benachrichtigungen zu Einstellungen  $\rightarrow$  Apps und Benachrichtigungen

#### Benachrichtigungen einrichten

- Tippen Sie unter K
  ürzlich ge
  öffnete Apps auf ALLE APPS ANZEIGEN oder App-Info.
- Tippen Sie am Bildschirm App-Info zum Einrichten der Benachrichtigung auf eine App (z. B. Tastatur).
  - In den App-Einstellungen können Sie die App zudem DEAKTIVIEREN, AKTIVIEREN oder STOPP ERZWINGEN.

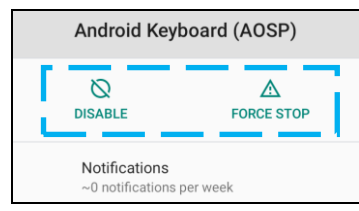

• Tippen Sie zum Aktivieren oder Deaktivieren der Benachrichtigungen auf **Benachrichtigungen.** Wählen Sie dann **Benachrichtigungen anzeigen**.

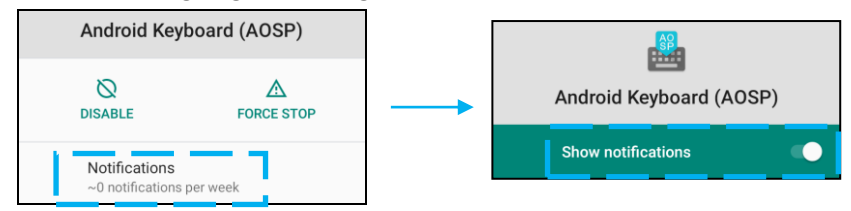

• Fügen Sie einen Punkt bei ungelesenen Benachrichtigungen hinzu, indem Sie auf **Erweitert** und anschließend auf **Benachrichtigungspunkt erlauben** klicken.

#### App-Präferenzen zurücksetzen

Dadurch gehen keine App-Daten verloren.

- Tippen Sie am Bildschirm App-Info auf das 3-Punkt-Menü
- Tippen Sie auf App-Präferenzen zurücksetzen und dann auf APP ZURÜCKSETZEN.

#### Berechtigungsmanager für eine App einstellen

- Sie können die Berechtigungen einer Präferenz für eine App (z. B. Android Keyboard) verwalten, indem Sie Berechtigungen antippen.
- Erlauben Sie die Berechtigung für eine App, indem Sie eine App im VERWEIGERT-Menü antippen.
- Verweigern Sie die Berechtigung für eine App, indem Sie eine App im ERLAUBT-Menü antippen.

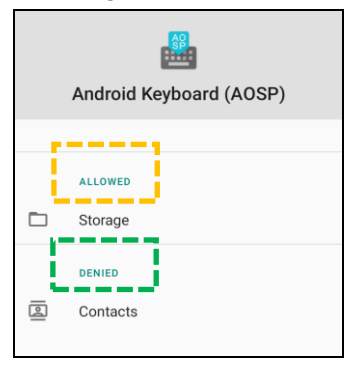

#### Benachrichtigungen am Sperrbildschirm einrichten

- Richten Sie Benachrichtigungen am Sperrbildschirm vom Bildschirm Apps und Benachrichtigungen ein, indem Sie auf **Benachrichtigungen** tippen.
- Tippen Sie am **Benachrichtigung am Sperrbildschirm**. Befolgen Sie dann die Bildschirmanweisungen zur Anzeige von Benachrichtigungen am Sperrbildschirm.

#### Für weitere Einstellungen

- Tippen Sie auf **Erweitert**.
- Tippen Sie zum De-/Aktivieren auf die jeweilige Funktion.

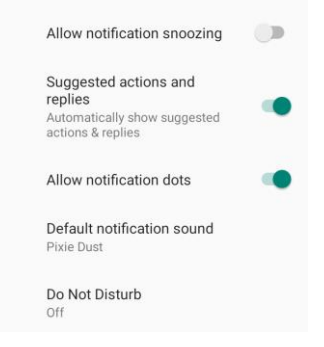

#### Berechtigungsmanager in Apps zu Speicher, Telefon und Standort einrichten

- Geben Sie einer App Berechtigungen, indem Sie am Bildschirm **Apps und Benachrichtigungen** auf **Berechtigungsmanager tippen.**
- Tippen Sie im Menü des Berechtigungsmanagers auf eine App, um die Berechtigungen dieser App zu verwalten (z. B. Kamera).
- Wählen Sie in den Kameraeigenschaften eine zu verwaltende App.
- Erlauben Sie die Berechtigung für eine App, indem Sie eine App im VERWEIGERT-Menü antippen.
- Verweigern Sie die Berechtigung für eine App, indem Sie eine App im **ERLAUBT**-Menü antippen.

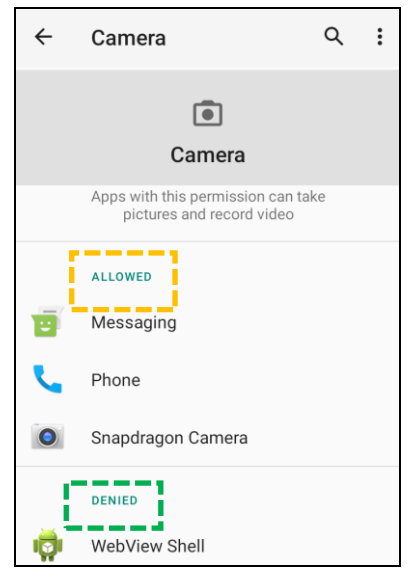

#### Notfallalarme einstellen

- Tippen Sie am Sek. Bildschirm Apps und Benachrichtigungen auf Erweitert.
- Tippen Sie auf Notfallalarme.
- Tippen Sie im Alarmmenü auf eine Funktion (z. B. BERNSTEINFARBENE Alarme), um diese Gelb zu aktivieren oder zu deaktivieren.
- Tippen Sie für Ton- und Vibrationseinstellungen zum De-/Aktivieren unter Alarmeigenschaften auf Vibration.
- Tippen Sie bei Einstellungen zur Alarmerinnerung auf Alarmerinnerungston.

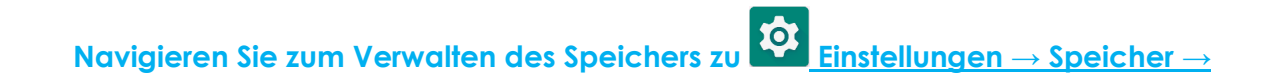

#### Speichermanager

Speicher

Diese Funktion hilft bei der Freigabe von Speicherplatz. Der Speichermanager entfernt gesicherte Fotos und Videos vom Gerät.

- Tippen Sie zum Aktivieren 🤍 oder Deaktivieren 🔍 auf **Speichermanager**.
- Nehmen Sie Änderungen zur Festlegung der Tage zur Entfernung von Fotos und Videos fest, indem Sie **Speichermanager** und dann **Fotos und Videos entfernen** antippen.
  - \* Wählen Sie aus den nachstehenden Optionen.

| Over 30 days old |  |
|------------------|--|
| Over 60 days old |  |
| Over 90 days old |  |

• Tippen Sie zum Verlassen auf **Zurück**.

Die Tonanwendung dient der Verwaltung von Audio-, Vibrations- und Bitte-nicht-stören-Funktionen.

Navigieren Sie zum Ändern der Einstellungen zu Einstellungen  $\rightarrow$  Ton  $\rightarrow$ 

#### Lautstärkeeinstellung

Ton

曰)

• Ziehen Sie den Regler zum Erhöhen oder Verringern der folgenden Lautstärke nach links oder rechts.

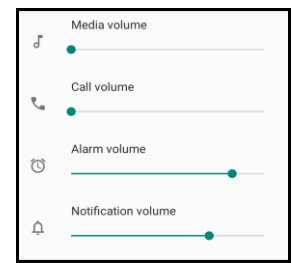

#### Bitte nicht stören

- Tippen Sie auf Bitte nicht stören.
- Tippen Sie zur Aktivierung von Bitte nicht stören JETZT EINSCHALTEN,
  - Tippen Sie zum Verwalten der Einstellungen auf eine Funktion, die Sie verwalten möchten, und befolgen Sie die Bildschirmanweisungen zum Abschließen der Einrichtung.

| ÷ | Do Not Disturb                                             | ۹ |
|---|------------------------------------------------------------|---|
|   | MUTE DEVICE BUT ALLOW EXCEPTIONS                           |   |
|   | Calls<br>Allow from starred contacts and repeat<br>callers |   |
|   | SMS, MMS, and messaging apps<br>Don't allow any messages   |   |
| > | See all exceptions                                         |   |
|   | Restrict notifications                                     |   |
|   | No visuals or sound from notifications                     |   |
|   | Default duration<br>Until you turn off                     |   |
|   | Schedules<br>Never                                         |   |
|   | TURN ON NOW                                                |   |

• Tippen Sie zum Deaktivieren auf JETZT AUSSCHALTEN

#### Standard-Benachrichtigungston

- Tippen Sie auf Standard-Benachrichtigungston.
- Wählen Sie einen Ton aus der Liste (z. B. Pixie Dust) und tippen Sie zum Speichern auf **OK**.

| Default notification sound |              |  |
|----------------------------|--------------|--|
| ٢                          | Pixie Dust   |  |
| $\bigcirc$                 | Pizzicato    |  |
| $\bigcirc$                 | Plastic Pipe |  |
| $\bigcirc$                 | Polaris      |  |
| $\bigcirc$                 | Procyon      |  |
| $\bigcirc$                 | Proxima      |  |
| $\bigcirc$                 | Radon        |  |
| $\bigcirc$                 | Regulus      |  |
| $\bigcirc$                 | Rubidium     |  |
|                            | CANCEL OK    |  |

#### Standard-Alarmton

- Tippen Sie auf **Standard-Alarmton**.
- Wählen Sie einen Alarmton aus der Liste (z. B. Cesium) und tippen Sie zum Speichern auf **OK**.

| Default alarm sound |           |  |
|---------------------|-----------|--|
| ۲                   | Cesium    |  |
| $\bigcirc$          | Cesium    |  |
| 0                   | Fermium   |  |
| 0                   | Hassium   |  |
| 0                   | Helium    |  |
| 0                   | Krypton   |  |
| $\bigcirc$          | Neon      |  |
| 0                   | Neptunium |  |
| $\bigcirc$          | Nobelium  |  |
|                     | CANCEL OK |  |

#### Audiorichtlinie

- Wählen Sie den Audioausgang.
- Standard ist Auto

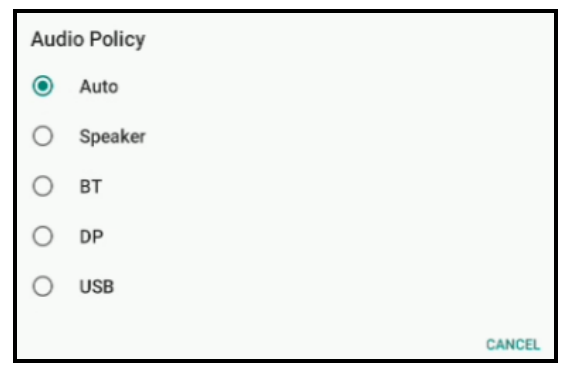

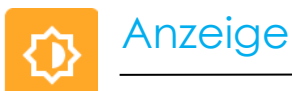

Die Anzeige-Anwendung verwaltet die Anzeigeeinstellungen des Bildschirms.

Navigieren Sie zum Ändern der Anzeigeeinstellungen zu Einstellungen  $\rightarrow$  Anzeige  $\rightarrow$ 

#### Auto-Inaktivitätsmodus

- Durch Antippen von Auto-Inaktivitätsmodus können Sie die Option aktivieren 🔍 oder deaktivieren 💴.
- Bei Aktivierung schaltet sich die Hintergrundbeleuchtung zwischen 00:00 und 06:00 täglich ab.

#### Helligkeitsstufe

- Tippen Sie auf **Helligkeitsstufe**.
- Verschieben Sie den Regler zur Anpassung der Bildschirmhelligkeit nach rechts oder links.

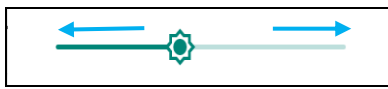

#### Dunkelthema

🔹 Zum Umschalten des Bildschirmthemas auf Dunkel (Schwarz) oder Hell (Weiß) aktivieren 🔍 oder deaktivieren 💴.

#### Nachtlichtfunktion

Diese Funktion tönt den Bildschirm bernsteinfarben. Dadurch lässt sich der Bildschirminhalt in dunkler Umgebung leichter betrachten oder ablesen.

- Tippen Sie auf **Nachtlicht**.
- Tippen Sie auf JETZT EINSCHALTEN.
- Bewegen Sie den Regler zum Anpassen der Intensität nach rechts oder links.

| Intensity |               |
|-----------|---------------|
| <u> </u>  | $\rightarrow$ |
| -         |               |

• Tippen Sie zum Deaktivieren auf JETZT AUSSCHALTEN

#### Zeitplan anpassen

• Tippen Sie auf **Zeitplan**.

- Wählen Sie Zu angepasster Zeit einschalten.
  - Tippen Sie zum Einstellen der Zeit auf Startzeit (z. B. 20:00).
    - Tippen Sie zum Ausführen auf **OK**.
  - Tippen Sie zum Einstellen der Zeit auf Zeit eingeben (z. B. 6:00).
    - Tippen Sie zum Ausführen auf **OK**.

#### Zeitplan deaktivieren

- Tippen Sie auf **Zeitplan**.
- Tippen Sie auf Ohne.

#### Bildschirmzeitüberschreitung

- Tippen Sie auf Bildschirmzeitüberschreitung.
- Wählen Sie das Zeitlimit aus der folgenden Option.

| Screen timeout | $\bigcirc$ | 1 minute   |
|----------------|------------|------------|
| O Never        | $\bigcirc$ | 2 minutes  |
| 15 seconds     | 0          | 5 minutes  |
| 30 seconds     | ۲          | 10 minutes |
|                | 0          | 30 minutes |

• Tippen Sie zum Speichern.

#### Automatische Bildschirmdrehung

• Durch Antippen von Automatische Bildschirmdrehung können Sie die Option aktivieren oder deaktivieren.

#### Schriftgröße

- Tippen Sie auf Schriftgröße.
- Verschieben Sie den Regler zur Anpassung der Textgröße nach links oder rechts.

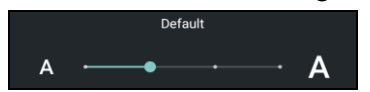

#### Anzeigegröße

- Tippen Sie auf Anzeigegröße.
- Verschieben Sie den Regler zur Anpassung der Anzeigegröße nach links oder rechts.

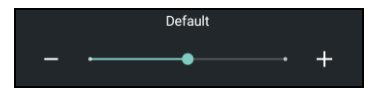

#### Bildschirmschoner

- Tippen Sie auf Bildschirmschoner.
- Tippen Sie auf Aktueller Bildschirmschoner, wenn Sie Änderungen an den aktuellen Einstellungen vornehmen möchten.

| Current screen saver<br>Clock | ¢ |
|-------------------------------|---|
|-------------------------------|---|

- Wählen Sie einen Bildschirmschoner zwischen Uhr, Farben, Bilderrahmen und Fototisch.
- Für weitere Uhr-, Bilderrahmen- und Fototisch-Bildschirmschoner tippen Sie auf die Einstellung 🥸.

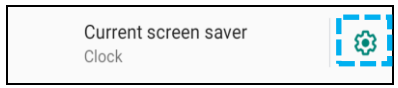

• Tippen Sie um Aktivieren des Bildschirmschoners auf JETZT STARTEN.

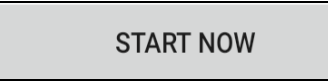

#### Externe Bildschirmausrichtung

- Tippen sie zum Ändern der Ausrichtung des zweiten Bildschirms auf Externe Bildschirmausrichtung.
- Wählen Sie die Ausrichtung aus den folgenden Optionen.

| Screen Orientation |      |        |  |  |
|--------------------|------|--------|--|--|
| ۲                  | Auto |        |  |  |
| $\bigcirc$         | 0    |        |  |  |
| $\bigcirc$         | 90   |        |  |  |
| $\bigcirc$         | 180  |        |  |  |
| $\bigcirc$         | 270  |        |  |  |
|                    |      | CANCEL |  |  |

• Tippen Sie zum Speichern.

#### Bildschirmausrichtung

- Tippen Sie auf Bildschirmausrichtung.
- Wählen Sie die Ausrichtung aus den folgenden Optionen.

| Screen Orientation |      |       |  |  |  |
|--------------------|------|-------|--|--|--|
| ۲                  | Auto |       |  |  |  |
| 0                  | 0    |       |  |  |  |
| 0                  | 90   |       |  |  |  |
| 0                  | 180  |       |  |  |  |
| 0                  | 270  |       |  |  |  |
|                    |      | CANCE |  |  |  |

• Tippen Sie zum Speichern.

#### Touch-Through-Modus

- Verwenden Sie den Umschalter zur De-/Aktivierung des Touch-Through-Modus.
- Beschränkungen von Touch Through sind:
  - o 2 Berührungen bei bis zu 3 mm Kunststoff und 6 mm Glas

#### Bildschirmdichte

• Bietet die Fähigkeit zum Umschalten zwischen 160 MDPI und 240 HDPI

# Hintergrund

# Navigieren Sie zum Ändern der Hintergrundeinstellungen zu $\mathbf{\hat{v}}$ Einstellungen $\rightarrow$ Hintergrund

Hintergrund

- Tippen Sie auf **Hintergrund**.
- Wählen Sie einen Hintergrund aus den folgenden Optionen.
  - Live-Hintergrundbilder
  - Fotos
  - Hintergrundbild und Stil
- Wählen Sie aus den Ordnern ein Bild, das Sie als Hintergrund nutzen möchten.
- Tippen Sie auf HINTERGRUND FESTLEGEN.

| ↔∕ | SET WALLPAPER | Q | : |
|----|---------------|---|---|
|----|---------------|---|---|

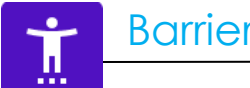

# Barrierefreiheit

Die Barrierefreiheit ist ein großes Bildschirmmenü zur Steuerung des Gerätes der Elo-I-Serie. Sie können Anzeige, Audio und Bildschirmtext und mehr kontrollieren.

# Navigieren Sie zum Ändern der Einstellungen zu Einstellungen $\rightarrow$ Barrierefreiheit

- Wählen Sie über das Menü eine Funktion, um die Einstellung zu ändern. ٠
- Zum Sprechen wählen ٠
  - Bei Aktivierung wird Text beim Anklicken gesprochen.
- Gegensprechen ٠
  - \* Bei Aktivierung erhalten Sie eine Rückmeldung zur blinden Nutzung des Gerätes.
- Text-in-Sprache-Ausgabe •
  - Wandelt Text in Sprache um.
  - Es gibt auch Optionen zum Ändern von Sprache, Sprechgeschwindigkeit und Tonhöhe.

- Tippen Sie zum Aktivieren 🔍 oder Deaktivieren 🔍 auf die Funktion.
- Ziehen Sie den Regler zur Anpassung nach rechts oder links.

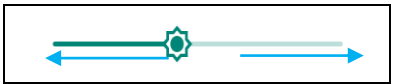

• Für weitere Einstellungen tippen Sie auf die Funktion und befolgen die Bildschirmanweisungen zum Abschließen der Einrichtung.

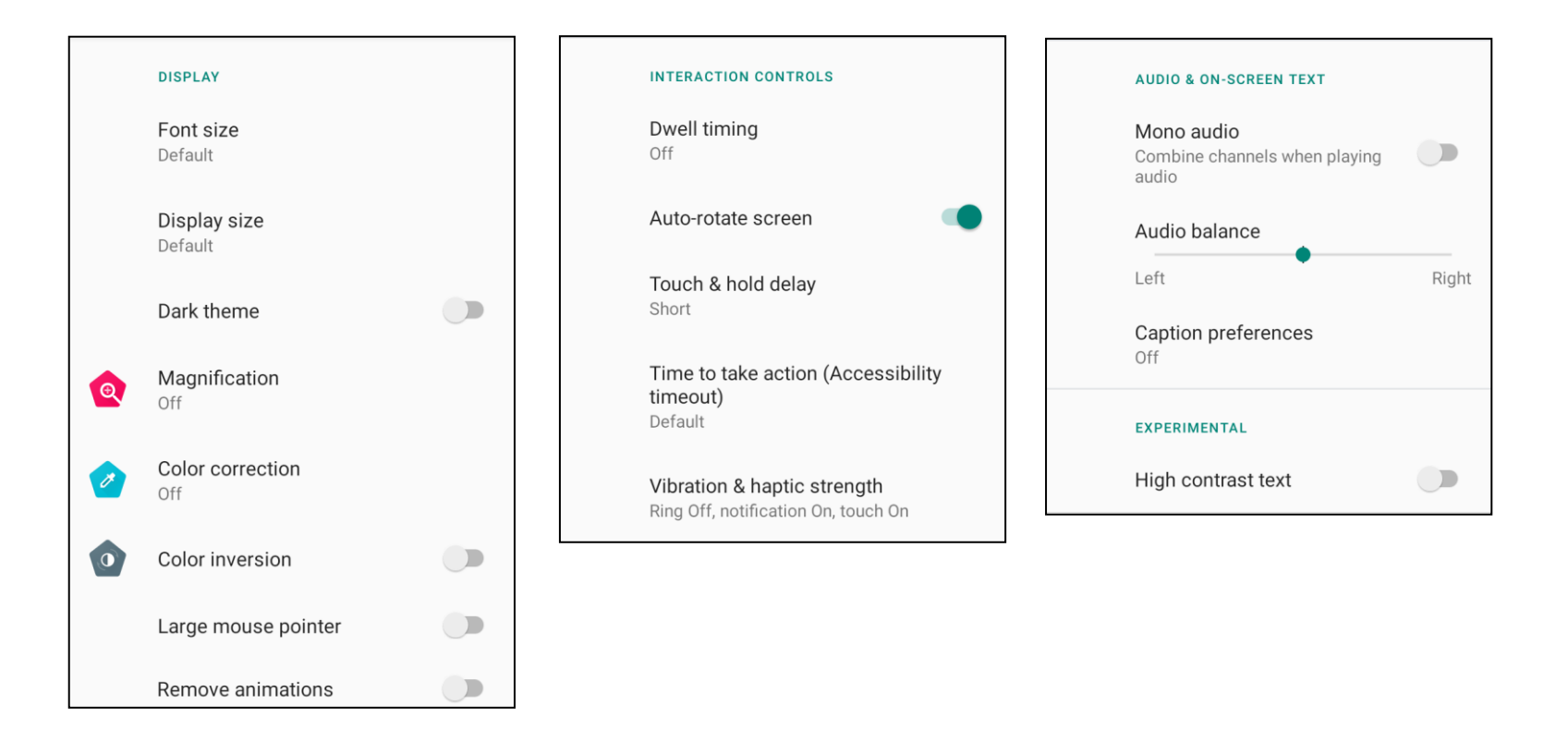

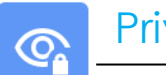

# Privatsphäre

Die Anwendung Privatsphäre bietet Ihnen Kontrolle über die Berechtigungen der Apps.

Navigieren Sie zum Verwalten der Berechtigungen zu Einstellungen  $\rightarrow$  Privatsphäre  $\rightarrow$ 

#### Berechtigungsmanager

Hierüber können Sie einer App die Berechtigungen zur Nutzung von Speicher, Telefon und Standort gewähren.

- Tippen Sie auf **Berechtigungsmanager**, um einer App Berechtigungen zu erteilen.
- Tippen Sie im Menü des Berechtigungsmanagers auf eine App, die Sie verwalten möchten (z. B. Kamera).
- Die Kameraeigenschaften zeigen, welche Apps Kamera-Rechte haben.
- Erlauben Sie die Berechtigung für eine App, indem Sie eine App im **VERWEIGERT**-Menü antippen.
- Verweigern Sie die Berechtigung für eine App, indem Sie eine App im **ERLAUBT**-Menü antippen.

#### Kennwörter anzeigen

Hierdurch werden Zeichen bei der Eingabe eines Kennwortes kurz angezeigt.

• Tippen Sie zum Aktivieren 🔍 oder Deaktivieren 🔍 auf **Kennwörter anzeigen**.

#### Sperrbildschirm

Dies zeigt alle Benachrichtigungsinhalte am Sperrbildschirm.

• Tippen Sie zum Aktivieren 🔍 oder Deaktivieren 🔍 auf **Sperrbildschirm**.

#### Automatisches Ausfüllen von Google

Dies ermöglicht dem Nutzer das Speichern von Kennwörtern, Kreditkartendaten und Adressen zum schnellen Ausfüllen von Online-Formularen.

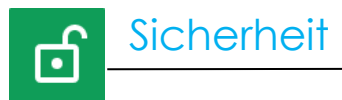

# Navigieren Sie zum Ändern der Sicherheitseinstellungen zu Einstellungen $\rightarrow$ Sicherheit $\rightarrow$

#### Sicherheitsstatus

#### **Google Play Protect**

• Scannt alle Apps zur Suche nach Viren.

#### Mein Gerät finden

• Sobald dem Gerät ein Konto zugewiesen ist, kann es gefunden werden, falls es verlegt wurde.

#### Sicherheitsaktualisierung

• Bietet Einzelheiten über die Ausführugn der letzten Sicherheitsaktualisierung.

#### Bildschirmsperre

- Tippen Sie auf **Bildschirmsperre**.
- Wählen Sie aus dem Menü eine gewünschte Sicherheitsfunktion. Die Standardsicherheit ist Wischen.

#### Wischen-Sicherheit

• Tippen Sie auf **Wischen**.

#### **Muster-Sicherheit**

- Tippen Sie auf **Muster**.
- Tippen Sie auf **JA**.
- Zeichnen Sie ein Sicherheitsmuster (siehe Abbildung als Beispiel) und tippen Sie auf WEITER.

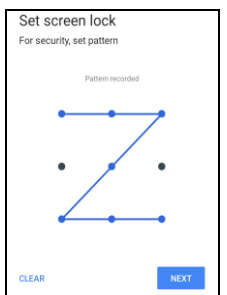

- Zeichnen Sie das gleiche Muster erneut und tippen Sie auf **BESTÄTIGEN**.
- Befolgen Sie die Bildschirmanweisungen und tippen Sie auf FERTIG.

#### **PIN-Sicherheit**

- Tippen Sie auf **PIN**.
- Tippen Sie auf **JA**.
- Geben Sie eine PIN-Nummer aus mindestens 4 Stellen ein und tippen Sie auf WEITER.

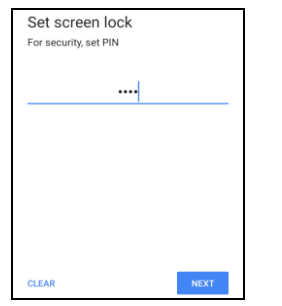

- Geben Sie die PIN-Nummer erneut ein und tippen Sie auf **BESTÄTIGEN**.
- Befolgen Sie die Bildschirmanweisungen und tippen Sie auf FERTIG.

#### Kennwortsicherheit

- Tippen Sie auf Kennwort.
- Tippen Sie auf JA.
- Geben Sie ein Kennwort aus mindestens 4 Zeichen ein und tippen Sie auf **WEITER**.

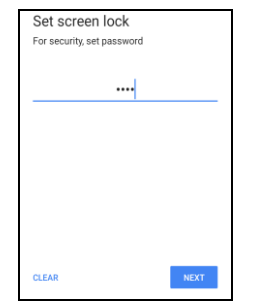

- Geben Sie das Kennwort erneut ein und tippen Sie auf BESTÄTIGEN.
- Befolgen Sie die Bildschirmanweisungen und tippen Sie auf FERTIG.

#### Bildschirmsperre entfernen

- Tippen Sie zum Entfernen der Bildschirmsperre auf **Bildschirmsperre**.
- Geben Sie bei Aufforderung das Kennwort ein (nur zutreffend bei den Sicherheitseinstellungen PIN, MUSTER und KENNWORT).
- Tippen Sie zum Entfernen der Bildschirmsperre auf **Ohne**.
- Tippen Sie auf **JA**.
- Tippen Sie zum Bestätigen auf **ENTFERNEN**.

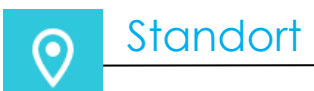

# Navigieren Sie zum Ändern der Standorteinstellungen zu Einstellungen $\rightarrow$ Standort

- Tippen Sie auf **Standort**.
- Tippen Sie zum Aktivieren oder Deaktivieren auf Standort verwenden.

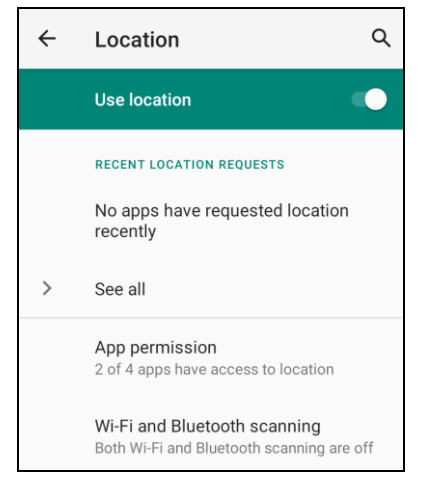

- Tippen Sie für Apps, die kürzlich den Standort abgefragt haben, auf Alle anzeigen.
- Tippen Sie zum Aktualisieren der Berechtigung auf App-Berechtigung.
- Suchen Sie nach WLAN-Netzwerken und Bluetooth-Geräten durch Antippen von WLAN- und Bluetooth-Suche.
   Hinweis: Diese Funktion ermöglicht Apps und Diensten jederzeit die Suche nach WLAN-Netzwerken und Bluetooth-Geräten. Hierüber können Sie standortbasierte Funktionen und Dienste verbessern.

**(** 

# Navigieren Sie zum Zufügen eines Kontos zu Einstellungen $\rightarrow$ Konten

- Tippen Sie zum Einrichten eines Kontos auf **Konto**.
- Tippen Sie auf + Konto zufügen.
- Geben Sie ein E-Mail-Konto ein.
- Geben Sie einen Kontotyp hinzu, den Sie zufügen möchten (PERSONAL POP3 oder PERSONAL IMAP).
- Nehmen Sie die Geräteeinstellungen anhand der Anweisungen vor.

• Digitales Wohlbefinden und Kindersicherung sind hier verfügbar.

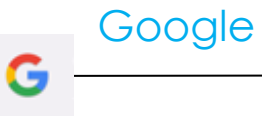

• Hier können Sie sich an Ihrem Google-Konto anmelden.

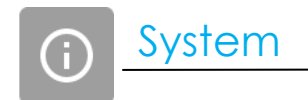

# Navigieren Sie zum Ändern der Einstellungen zu Einstellungen $\rightarrow$ System $\rightarrow$

Sprachen

- Tippen Sie zum Ändern der Sprache auf Sprachen.
- Tippen Sie auf **Systemsprache**
- Tippen Sie auf + Sprache zufügen, wählen Sie dann aus einer Liste die Sprache, die zugefügt werden soll (z. B. Espanol).

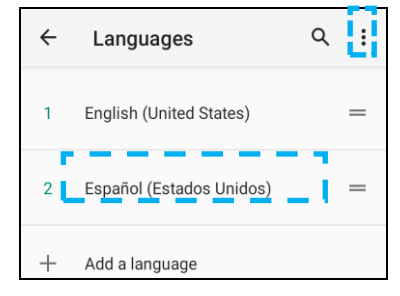

- Tippen Sie nach Auswahl einer Sprache auf das 3-Punkt-Menü
- Ändern Sie die Sprache, bspw. von English zu Espanol, indem Sie auf English und dann auf 🔲 tippen.

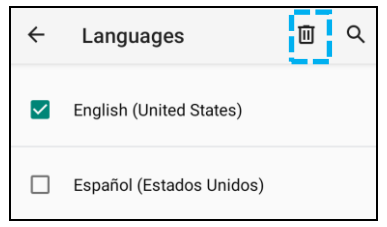

• Tippen Sie zum Entfernen der ausgewählten Sprache auf **OK**.

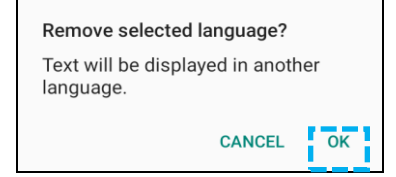

#### Gesten

• Tippen Sie auf Gesten.

#### Für Kameragesten

- Tippen Sie auf **Kamera schnell öffnen**.
- Tippen Sie auf **Kamera schnell öffnen** zum Aktivieren 🔍 oder Deaktivieren 🔍 .
  - Bei Aktivierung wird die Digitalkamera durch zweimaliges Drücken der Ein-/Austaste aktiviert.

#### Datum und Uhrzeit

٠

Hinweis: Die empfohlene Einstellung bei "Datum und Uhrzeit" ist "Zeit automatisch einstellen".

#### Erweiterte Einstellungen

#### **Reset-Optionen**

- Tippen Sie zur Auswahl einer Reset-Option auf Reset-Optionen.
- Wählen Sie aus der Liste ein Element, das Sie zurücksetzen möchten, tippen Sie dann zum Ausführen und befolgen Sie die Bildschirmanweisungen.

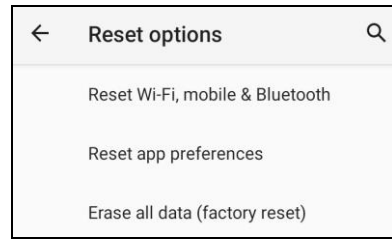

#### **Mehrere Nutzer**

- Tippen Sie auf Mehrere Nutzer.
- Tippen Sie auf den Umschalter, um ihn auf die Ein-Position zu setzen

#### Nutzer wechseln

• Tippen Sie unter folgenden Optionen auf einen Nutzer oder Namen.

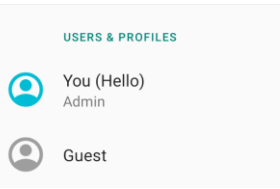

#### Nutzer zufügen

Hinweis: Nur der Amin kann Nutzer zufügen.

- Tippen Sie auf + Nutzer oder Profil zufügen.
- Tippen Sie zur Einrichtung von Apps und Inhalten f
  ür den Nutzer auf Nutzer.
   Befolgen Konten die Bildschirmanweisungen zum Abschlie
  ßen der Kontoeinrichtung.
- Tippen Sie zur Einrichtung einer Zugangsbeschränkung auf Apps und Inhalte für den Nutzer auf **Beschränktes Profil**. Befolgen Konten die Bildschirmanweisungen zum Abschließen der Kontoeinrichtung.

#### Gast vom Gerät löschen

- Tippen Sie am Bildschirm Mehrere Nutzer auf das 3-Punkt-Menü 📒
- Tippen Sie an diesem Gerät auf Gast löschen.

#### Admin-Profilinfo umbenennen

- Tippen Sie auf Admin <sup>©</sup>.
- Geben Sie den Namen ein.
- Tippen Sie zum Speichern auf **OK**.

#### Entwickler (Zugriff auf Menü mit Entwickleroptionen)

- Navigieren Sie zum Zugreifen auf das Menü mit Entwickleroptionen zu Über das Tablet  $\rightarrow$  Versionsnummer.
- Tippen Sie 5-mal auf Versionsnummer. Nach erfolgreicher Ausführung sehen Sie die Meldung "Sie sind nun ein Entwickler".
- Navigieren Sie anschließend zurück zu  $\textcircled{2}{} \rightarrow$  System  $\rightarrow$  Erweitert.

ī

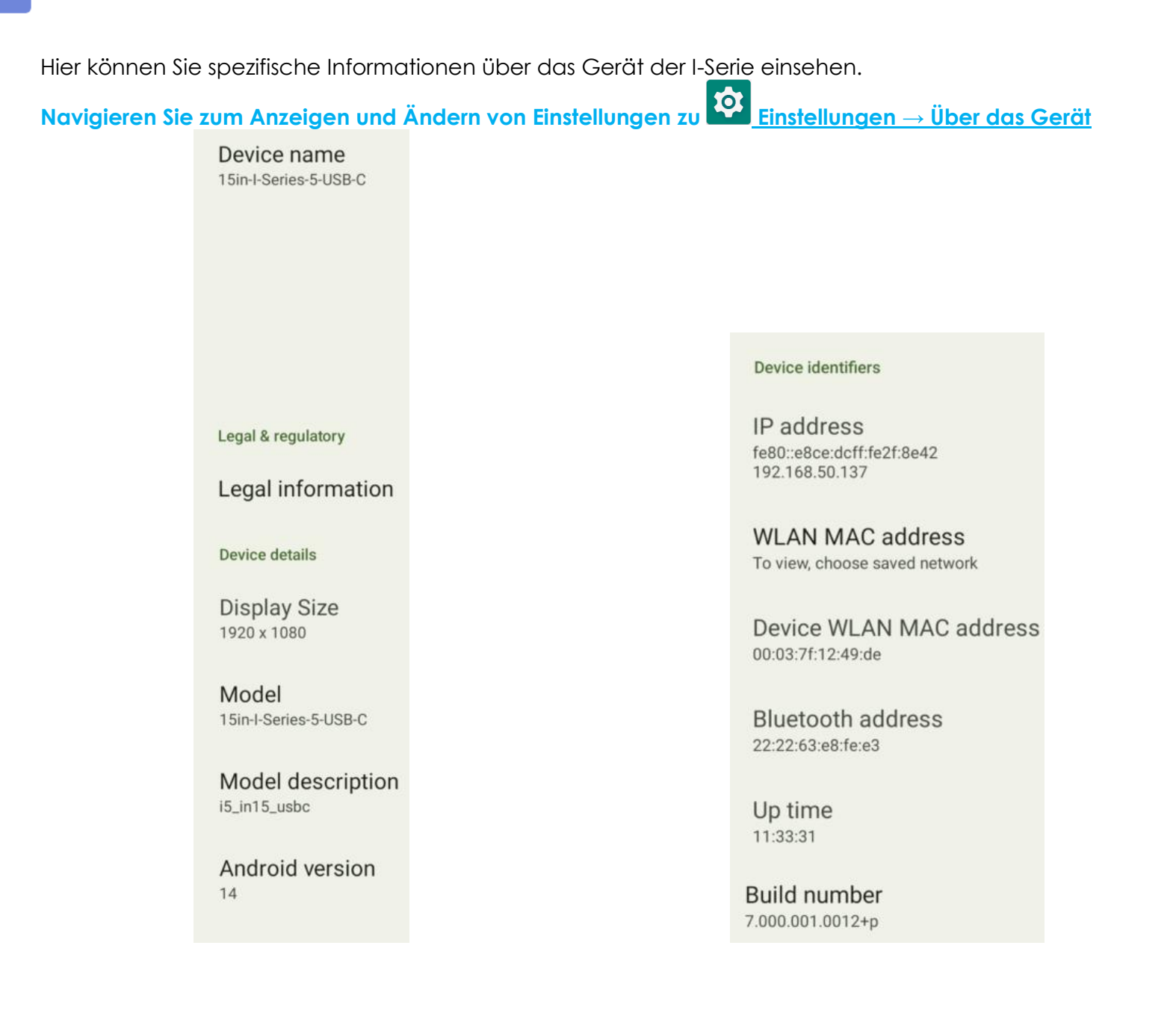

Abschnitt 4

# Bedienung

Die I-Serie 5.0 unterstützt eine GPIO zum Verbinden von Peripherie, wie Bewegungssensor. Elo verfügt über ein optionales GPIO-Kabel (Bestell-Nr. E211544) mit schwebenden Kabeln, damit Benutzer ihre eigenen Peripheriegeräte problemlos anschließen können.

#### Pinbelegung des GPIO-Kabels (PN: E086398):

Rote Ader: Pin 1 → 5-Volt-Ausgabeverbindung Weiße Ader: Pin 2 → Eingangsverbindung 1 Grüne Ader: Pin 3 → Eingangsverbindung 2 Zwei schwarze Adern: Die Kontaktstifte 4 und 5 sind geerdet.

5 V, 200 mA ist die max. verfügbare Spannung und Stromstärke über diesen GPIO-Anschluss.

# USB-C-Einstellungen

Der Elo-Rucksack unterstützt USB-C-Video, -Audio und -Berührungssteuerung über das USB-C-Kabel.

Die maximal über Type-C unterstützte Auflösung ist 1920 x 1080 bei 60 Hz.

# Über die Steuerung von Android Debug Bridge (ADB)

Der Elo-Rucksack der I-Serie 5.0 unterstützt Debugging über WLAN/Ethernet oder das USB-Type-A-Kabel.

Hinweis: Beim USB-Debugging muss ein USB-3.0-Type-A-zu-Type-A-Kabel verwendet weden.

#### Rucksack der I-Serie 5.0 auf (Entwickler) einstellen

- Navigieren Sie zu 🔯 Einstellungen  $\rightarrow$  Über das Gerät  $\rightarrow$  Versionsnummer.
- Tippen Sie zum Aufrufen des Entwicklermodus 7-mal auf die Versionsnummer.
- Kehren Sie zu 🔯 Einstellungen  $\rightarrow$  System  $\rightarrow$  Erweitert zurück und Sie sehen "**Entwickleroptionen**".
- Aktivieren Sie am Bildschirm Entwickleroptionen auf die Option "USB-Debugging" oder "Drahtlos-Debugging".

#### Per WLAN verbinden

Stellen Sie sicher, dass Ihr Computer online ist und sich nicht hinter einer Firewall befindet.

- Suchen Sie die IP-Adressen (navigieren Sie dazu zu <sup>™</sup> Einstellungen → Netzwerk und Internet → WLAN → tippen Sie auf die aktive Verbindung → Erweitert → IP-Adresse.
- Stellen Sie an Ihrem Hostcomputer über den Befehl ADB eine Verbindung zu <IP-Adresse> her, damit Sie ADB-Aktionen durchführen können.

#### Zur USB-Verbindung folgende Schritte durchführen

- Stellen Sie sicher, dass das USB-Kabel nicht mit dem Rucksack der I-Serie 5.0 verbunden ist.
- Rufen Sie über die Einstellungen Entwickleroptionen auf
- Schalten Sie die Option "USB-Debugging aktivieren" ein
- Schließen Sie das USB-Kabel an den USB-Type-A-Anschluss unten rechts neben dem RJ-45-Anschluss des Rucksacks der I-Serie 5.0 an; verbinden Sie das USB-Kabel dann mit dem Host-PC.
- Geben Sie am Host-PC "ADB devices" ein, um zu prüfen, ob die Seriennummer des Elo-Rucksacks der I-Serie 5.0 angezeigt wird. Falls Sie angezeigt wird, haben Sie erfolgreich eine Verbindung hergestellt.

Eine vollständige Werksrücksetzung sollte nur durchgeführt werden, wenn alle anderen Wiederherstellungsmethoden und alle anderen Fehlerbehebungsoptionen fehlgeschlagen sind. Bei Durchführung einer vollständigen Werksrücksetzung führt zum Verlust von Daten. Diese Optionen stellen den ursprünglichen Werksimage-Status wieder her, indem alle Daten auf dem Hauptspeicher des Elo-Rucksacks der I-Serie 5.0 gelöscht werden.

Hinweis: Falls Sie bei Durchführung einer Werksrücksetzung im **Bootloader-Menü** des Elo-Rucksacks der i-Serie 5.0 ein Google-Konto zugefügt haben, denken Sie daran, Ihre mit dem Elo-Rucksack der I-Serie 5.0 verknüpften Google-Anmeldedaten (Nutzername und Kennwort) bereitzuhalten. Andernfalls können Sie das Gerät nach der Rücksetzung nicht benutzen. Dies ist eine Sicherheitsmaßnahme, die unautorisierte Nutzer an der Verwendung des Gerätes hindern soll, wenn sie eine Werksrücksetzung über das Bootloader-Menü durchführen.

#### Rücksetzen

- Rufen Sie Einstellungen  $\rightarrow$  System  $\rightarrow$  Erweitert  $\rightarrow$  Reset-Optionen auf.
- Tippen Sie auf Alle Daten löschen.
- Tippen Sie unter Alle Daten löschen (Werksrücksetzung) auf Alle Daten löschen.
- Tippen Sie unter Alle Daten löschen? Auf Alle Daten löschen.
- Nach erfolgreicher Löschung startet das Gerät automatisch neu.

# Abschnitt 5: Technischer Support und Wartung

Technische Unterstützung

**Technische Daten** 

Technische Daten für dieses Gerät finden Sie unter www.elotouch.com/products Support

Technischen Support erhalten Sie unter www.elotouch.com/support

Beachten Sie die letzte Seite mit Rufnummern des weltweiten technischen Supports.

# Pflege und Handhabung des Elo-Rucksacks der I-Serie 5.0

Die folgenden Tipps helfen Ihnen, die optimale Leistung Ihrer I-Serie 5.0 von Elo beizubehalten.

- Bereiten Sie die Reinigung des Touchscreens vor, indem Sie das Gerät (nach Möglichkeit) ausschalten oder sicherstellen, dass die angezeigte Software fehlerhafte Berührungen bei der Reinigung tolerieren kann.
- Achten Sie darauf, dass keine Flüssigkeiten in das Gerät gelangen. Besprühen Sie das Elo-Produkt nicht direkt. Verwenden Sie stattdessen Feuchttücher, ein besprühtes Stofftuch oder ein angefeuchtetes Tuch, das vor der Benutzung gründlich ausgewrungen wurde.
- Wählen Sie nur nicht-scheuernde Reinigungs- oder Stofftücher, damit Touchscreens nicht verkratzen.
- Vermeiden Sie hochkonzentrierten Alkohol (> 70 %), unverdünntes Bleichmittel und Ammoniaklösungen, da diese Verfärbungen verursachen können.
- Wischen Sie die Oberflächen mit geeigneten Feucht- oder Stofftüchern und zugelassenen Reinigungsprodukten ab. Lassen Sie sie anschließend trocknen.
- Weitere Reinigungsmethoden, empfohlene Reinigungs- und Desinfektionslösungen finden Sie unter https://www.elotouch.com/support/technical-support/cleaning

# Abschnitt 6: Informationen bezüglich behördlicher Vorschriften

### Informationen zur elektrischen Sicherheit

Die auf dem Etikett des Herstellers angegebenen Werte zu Spannung, Frequenz und Stromstärke müssen eingehalten werden. Ein Anschluss an eine andere als die hierin angegebene Stromquelle führt zu einem unsachgemäßen Betrieb, Geräteschäden und der Aussetzung von Brandgefahr, sofern die Grenzwerte nicht befolgt werden.

Es gibt keine Teile in dieser Gerätschaft, die vom Bediener instandgesetzt werden können. Diese Gerätschaft erzeugt Hochspannungen, die eine Gefahr für Ihre Sicherheit darstellen. Die Instandsetzung sollte nur von einem qualifizierten Kundendiensttechniker vorgenommen werden.

Wenden Sie sich bei Fragen zur Installation vor dem Anschluss der Gerätschaft an den Netzstrom an einen qualifizierten Elektriker oder den Hersteller.

Das Netzkabel dieses Gerätes muss an eine geerdete Steckdose angeschlossen werden.

# Informationen zu Emissionen und zur Störfestigkeit

Hinweis für Benutzer in den Vereinigten Staaten: Dieses Gerät stimmt mit Teil 15 der FCC-Vorschriften überein. Für seine Inbetriebnahme gelten die folgenden zwei Bedingungen: (1) Dieses Gerät darf keine Störungen verursachen, und (2) dieses Gerät muss jegliche empfangenen Störungen hinnehmen, einschließlich Störungen, die unerwünschten Gerätebetrieb verursachen.

Änderungen oder Modifizierungen, die nicht ausdrücklich von der für die Übereinstimmung verantwortlichen Partei genehmigt sind, können die Befugnis des Benutzers zur Inbetriebnahme dieses Geräts außer Kraft setzen.

HINWEIS: Dieses Gerät wurde getestet und als mit den Grenzwerten für Digitalgeräte der Klasse B gemäß Teil 15 der FCC-Vorschriften übereinstimmend befunden. Diese Grenzwerte sind so ausgelegt, dass ein angemessener Schutz gegen schädliche Störungen beim Einbau in einer Wohnumgebung geboten wird. Diese Gerätschaft erzeugt und nutzt Hochfrequenzenergie und kann diese auch abstrahlen, und, wird es nicht anweisungsgemäß installiert und verwendet, kann es den Funkverkehr empfindlich stören. Es gibt jedoch keine Garantie, dass bei einer bestimmten Einbauweise keine Störungen auftreten werden. Sollte diese Gerätschaft den Radio- oder Fernsehempfang empfindlich stören, was durch Ausund Einschalten der Gerätschaft festgestellt werden kann, sollte der Benutzer die Störung durch eine oder mehrere der folgenden Maßnahmen beseitigen:

-Neuausrichtung oder Neuplatzierung der Empfangsantenne(n).

-Vergrößern des Abstands zwischen Gerät und Empfänger.

-Schließen Sie die Gerätschaft an eine Steckdose an, deren Stromkreis nicht mit dem Stromkreis in Verbindung steht, an den der Empfänger angeschlossen ist.

-Hinzuziehen des Händlers oder eines erfahrenen Radio-/Fernsehtechnikers.

#### Erklärung zur FCC-Strahlenbelastung:

Dieses Gerät stimmt mit den von der FCC festgelegten Grenzwerten für Hochfrequenzstrahlungsbelastung überein, die für eine unkontrollierte Umgebung festgelegt wurden. Dieses Gerät sollte bei einem Mindestabstand von 20 cm zwischen Radiator und Ihrem Körper installiert und betrieben werden.

#### 6XD :

Der Betrieb von Sendern im Band 5,925 bis 7,125 GHz für die Steuerung von oder Kommunikation mit unbemannten Flugsystemen ist verboten.

Hinweis an Nutzer in Kanada bezüglich der IC-Konformität: Diese Gerätschaft stimmt mit den Grenzwerten der Klasse B für Funkrauschemissionen durch Digitalgeräte überein, die in den Bestimmungen für Funkstörungen der Industrie Kanadas festgelegt sind.

#### CAN ICES-003(B) / NMB-003(B)

Dieses Gerät enthält einen oder mehrere lizenzfreie Sender/Empfänger, die mit lizenzfreien RSS(s) von Innovation, Science and Economic Development Canada übereinstimmen. Für seine Inbetriebnahme gelten die folgenden zwei Bedingungen:

(1) Dieses Gerät darf keine Funkstörungen verursachen.

(2) dieses Gerät muss alle Störungen hinnehmen, auch solche, die zu unbeabsichtigtem Betrieb führen können.

L'émetteur/récepteur exempt de licence contenu dans le présent appareil est conforme aux CNR d'Innovation, Sciences et Développement économique Canada applicables aux appareils radio exempts de licence. L'exploitation est autorisée aux deux conditions suivantes :

(1) L'appareil ne doit pas produire de brouillage;

(2) L'appareil doit accepter tout brouillage radioélectrique subi, même si le brouillage est susceptible d'en compromettre le fonctionnement.

#### Erklärung zur IC-Strahlenbelastung:

Diese Ausstattung erfüllt die IC-RSS-102-Hochfrequenzbelastungsgrenzwerte, die für ein unbeaufsichtigtes Umfeld festgelegt wurden. Dieses Gerät sollte bei einem Mindestabstand von 20 cm zwischen Radiator und Ihrem Körper installiert und betrieben werden.

Bedienungsanleitung – Rucksack Elo I-Serie 5.0

Déclaration d'exposition à la radiation : Cet équipement respecte les limites d'exposition aux rayonnements IC définies pour un environnement non

contrôlé. Cet équipement doit être installé et mis en marche à une distance minimale de 20 cm qui sépare l'élément rayonnant de votre corps.

L'émetteur ne doit ni être utilisé avec une autre antenne ou un autre émetteur ni se trouver à leur proximité.

**Hinweis für Benutzer in der Europäischen Union:** Verwenden Sie nur die Netzleitungen und Verbindungskabel, die Sie zusammen mit dieser Gerätschaft erhalten haben. Ein Ersatz der mitgelieferten Leitungen und Kabel könnte die elektrische Sicherheit oder die Zertifizierung des CE-Kennzeichens für Emissionen oder Störfestigkeit, wie in den folgenden Standards verlangt wird, beeinträchtigen:

Das Herstelleretikett dieses IT-Gerätes muss ein CE-Kennzeichen aufweisen, was bedeutet, dass es gemäß den folgenden Richtlinien und Standards getestet wurde: Diese Gerätschaft wurde gemäß den Anforderungen für ein CE-Kennzeichen getestet, wie von der EMV-Richtlinie 2014/30/EU gemäß der europäischen Norm EN 55032 Klasse B und der Niederspannungsrichtlinie 2014/35/EU gemäß der europäischen Norm EN 62368-1 gefordert wird.

#### Allgemeine Informationen für alle Benutzer:

Diese Gerätschaft erzeugt und nutzt Hochfrequenzenergie und kann diese auch abstrahlen. Wird die Gerätschaft nicht dieser Anleitung entsprechend installiert und verwendet, kann sie den Radio- und Fernsehempfang stören. Es gibt jedoch keine Garantie, dass bei einer bestimmten Einbauweise aufgrund ortsspezifischer Faktoren keine Störungen auftreten werden.

1. Für eine Übereinstimmung mit Anforderungen zu Emissionen und zur Störfestigkeit muss der Benutzer Folgendes beachten:

a. Schließen Sie dieses Digitalgerät nur über die mitgelieferten E/A-Kabel an einen Computer an.

- b. Verwenden Sie zur Gewährleistung der Übereinstimmung nur die mitgelieferte, vom Hersteller zugelassene Netzleitung.
- c. Der Benutzer wird darauf hingewiesen, dass Änderungen oder Modifizierungen an der Gerätschaft, die von der für Übereinstimmung verantwortlichen Partei nicht ausdrücklich genehmigt sind, die Erlaubnis des Benutzers zur Inbetriebnahme dieser Gerätschaft außer Kraft setzen könnte.
- 2. Wenn diese Gerätschaft Störungen beim Radio- oder Fernsehempfang oder bei einem anderen Gerät verursacht:
  - a. Weisen Sie diese Gerätschaft als Emissionsquelle nach, indem Sie sie aus- und einschalten. Haben Sie festgestellt, dass diese Gerätschaft die Störungen verursacht, versuchen Sie, die Störungen mittels einer oder mehrerer folgender Maßnahmen zu beseitigen:
    - i. Stellen Sie das Digitalgerät weiter entfernt vom beeinträchtigten Empfänger auf.
    - ii. Positionieren Sie das Digitalgerät hinsichtlich des beeinträchtigten Empfängers neu (drehen Sie es).
    - iii. Richten Sie die Antenne des beeinträchtigten Empfängers neu aus.

- iv. Schließen Sie das Digitalgerät an eine andere Netzsteckdose an, sodass das Digitalgerät und der Empfänger an unterschiedlichen Stromkreiszweigen anliegen.
- v. Trennen Sie E/A-Kabel, die das Digitalgerät nicht verwendet, und entfernen Sie sie. (Nicht terminierte E/A-Kabel sind eine potenzielle Quelle von starken Hochfrequenzemissionen.)
- vi. Schließen Sie das Digitalgerät an eine geerdete Steckdose an. Verwenden Sie keine Zwischenstecker. (Wird der Schutzleiter entfernt oder abgeschnitten, könnten sich die Hochfrequenzemissionen erhöhen und für den Benutzer könnte auch die Gefahr eines Stromschlags bestehen.)

Wenn Sie zusätzliche Hilfe benötigen, wenden Sie sich an Ihren Händler, den Hersteller oder einen erfahrenen Radiooder Fernsehtechniker.

# Richtlinie zu Funkanlagen

Elo erklärt hiermit, dass die Funkanlage des Elo-Rucksacks der I-Serie 5.0 die Richtlinie 2014/53/EU einhält. Den vollständigen Text der EU-Konformitätserklärung finden Sie unter folgender Internetadresse: www.elotouch.com

Dieses Gerät ist nur für den Einsatz in Innenbereichen vorgesehen.

|  | AT             | BE | BG | HR | CY | CZ | DK     |
|--|----------------|----|----|----|----|----|--------|
|  | EE             | FI | FR | DE | EL | HU | IE     |
|  | IT             | LV | LT | LU | MT | NL | PL     |
|  | PT             | RO | SK | SI | ES | SE | UK(NI) |
|  | СН             | TR | NO |    |    |    |        |
|  | Großbritannien |    |    |    |    |    |        |

Betriebsfrequenz und Funkfrequenzleistung sind nachstehend aufgelistet:

o WLAN 802.11b/g/n/ax 2400 bis 2483,5 MHz ≤ 20 dBm

WLAN 802.11a/n/ac/ax 5150 bis 5725 MHz <23 dBm

WLAN 802.11a/n/ac/ax 5725 bis 5825 MHz <13,98 dBm

WLAN 802.11ax 59450 bis 6425 MHz <23 dBm

o Bluetooth BREDRLE 2400 bis 2483,5 MHz  $\leq$  20 dBm

#### ECC/DEC/ (04)08:

Der Einsatz des Frequenzbands 5150 bis 5350 MHz ist aufgrund der Schutzanforderungen und Satellitendiensten auf den Betrieb im Innenbereich beschränkt.

EC R&TTE-Richtlinie EU-Richtlinie 2014/53/EU des Europäischen Parlaments und des Rates vom 16. April 2014 über die Harmonisierung der Rechtsvorschriften der Mitgliedstaaten über die Bereitstellung von Funkanlagen auf dem Markt und zur Aufhebung der Richtlinie 1999/5/EG Text von Bedeutung für den EWR.

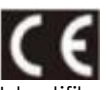

Identifikationskennzeichnung der relevanten technischen Dokumentation im Besitz von: Elo Touch Solutions, Inc. 670 N. McCarthy Boulevard Suite 100 Milpitas, CA 95035 USA

# Behördliche Zertifizierungen

Folgende Zertifizierungen und Kennzeichen wurden für diese Peripherie ausgestellt oder vergeben:

- UL, FCC (US) Klasse B
- cUL, IC (Kanada)
- CB (internationale Sicherheit)
- CE (Europa) Klasse B
- VCCI (Japan)
- RCM (Australien)
- China RoHS

# Richtlinie zu elektrischen und elektronischen Altgeräten (WEEE)

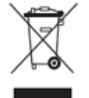

Dieses Produkt sollte nicht zusammen mit dem Hausmüll entsorgt werden. Es sollte zu einer Sammelstelle für Rückgewinnung und dem Recyceln von Materialien gebracht werden.

Elo hat in bestimmten Regionen auf der Welt ein Recycling-Programm in die Praxis umgesetzt. Weitere Informationen zum Zugreifen auf diese Programme finden Sie unter <u>www.elotouch.com/e-waste-recycling-program/</u>.

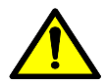

Wechseln Sie den Akku nur durch denselben Typ. Durch unsachgemäßen Akkuwechsel droht die Gefahr von Verbrennungen, Brand und Explosionen. Entsorgen Sie den Akku entsprechend den örtlichen Richtlinien. Bei unsachgemäßer Handhabung besteht die Gefahr von Brand und Verbrennungen. Sie dürfen einen Akku nicht öffnen oder vernichten, auf über 60 °C erhitzen oder verbrennen. Bei starker Schwellung des Akkus darf dieser nicht länger benutzt werden.

# Energy Star

Rucksack-Geräte der I-Serie 5.0 können die Anforderungen von Energy Star 8.0 erfüllen.

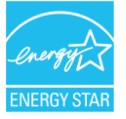

ENERGY STAR ist ein Programm der U.S. Environmental Protection Agency (EPA) und des U.S. Department of Energy (DOE) zur Förderung der Energieeffizienz.

Dieses Produkt qualifiziert sich mit werkseitigen Standardeinstellungen für ENERGY STAR und dies ist die Einstellung, in der Energieeinsparungen erzielt werden.

Durch Änderung der werkseitigen Bildeinstellungen oder Aktivierung anderer Funktionen erhöht sich die Leistungsaufnahme, wodurch möglicherweise die zur Qualifizierung für ENERGY STAR erforderlichen Grenzwerte überschritten werden.

Weitere Informationen zum ENERGY-STAR-Programm finden Sie unter energystar.gov.

# Abschnitt 7: Garantieinformationen

Garantieinformationen finden Sie unter http://support.elotouch.com/warranty/

# www.elotouch.com

Besuchen Sie unsere Website für aktuellste

- Produktinformationen
- Technischen Daten
- Künftige Ereignisse
- Pressemitteilungen
- Softwaretreiber

Google, Android, Google Play und YouTube sind Marken von Google LLC.

Weitere Informationen über die breite Produktpalette von Elo Touch Solutions erhalten Sie unter **www.elotouch.com**, oder von Ihrer nächstgelegenen Zweigstelle.

#### Nordamerika

Tel. +1 408 597 8000 Fax +1 408 597 8001 elosales.na@elotouch.com **Europa** Tel. +32 (0)16 70 45 00 Fax +32 (0)16 70 45 49 elosales@elotouch.com Asien-Pazifik-Region Tel. +86 (21) 3329 1385 Fax +86 (21) 3329 1400 www.elotouch.com.cn Lateinamerika Tel. +52 55 2281-6958 elosales.latam@elotouch.com elo